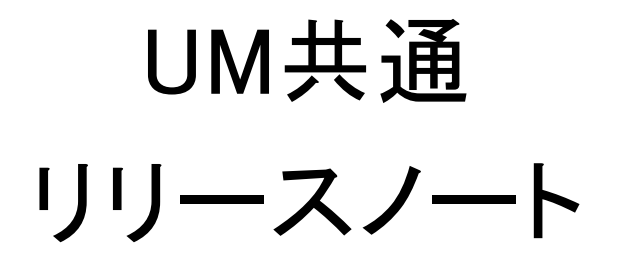

2211E

| 発行日   | 2022/12/12 |
|-------|------------|
| 最終改訂日 | 2023/06/08 |

株式会社シナプスイノベーション

© Synapse Innovation Inc.

Confidential

# 目次

| 目  |                                                   | 1      |
|----|---------------------------------------------------|--------|
| 改  | な訂履歴                                              | 2      |
| 1. | . 概要                                              | 5      |
| 2. | . 詳細                                              | 6      |
|    | 2.1. Lightningレコードページの有効化設定                       | 6      |
|    | 2.2. コンパクトレイアウト変更                                 | 6      |
|    | 2.3. オブジェクト/項目への追加変更情報                            | 6      |
|    | 2.4. 不具合修正                                        | 10     |
| 3. | . アップグレード前のバージョン確認                                | 11     |
| 4. | . アップグレード手順                                       | 12     |
| 5. | . アップグレード後設定の注意事項                                 | 15     |
|    | 5.1. アップグレード対象のUM製品リリースノートに記載のパッケージURL実行がすべて完了してか | ら実施くださ |
|    | い。                                                | 15     |
|    | 5.2. 下位バージョンから現在のバージョンまでの設定がすべて完了してから実施ください。      | 15     |
|    | 5.3. 設定対象のアプリケーション                                | 15     |
| 6. | .UM共通用設定 2022/12/12発行                             | 16     |
|    | 6.1. グローバル選択リスト値セットの追加                            | 16     |
|    | 6.2. グローバル値選択リストの翻訳ファイルのインポート                     | 19     |
|    | 6.3. カスタムメタデータ型項目の追加削除によるレイアウト編集                  | 22     |
|    | 6.4. ページレイアウトの項目配置変更                              | 24     |
|    | 6.5. ページレイアウトのアクション変更                             | 32     |
|    | 6.6. オブジェクトのカスタム項目の翻訳                             | 35     |
|    | 6.7. レポートタイプに追加する                                 | 36     |
|    | 6.8. レポートの設定                                      | 38     |
|    | 参考)債権債務レポートの項目標準並び順                               | 47     |
|    | 6.9. レポートフォルダの共有権限設定                              | 51     |
|    | 6.10. 通貨マスタ 通貨コードの見直し                             | 51     |
| 7. | .UM共通用設定 2022/12/14改訂                             | 52     |
|    | 7.1. ページレイアウトの項目配置変更                              | 52     |

# 改訂履歴

| 改訂日        |          | Ver.     |        | 改訂内容                                                                                                    |  |
|------------|----------|----------|--------|----------------------------------------------------------------------------------------------------|--|
|            | 工程<br>進捗 | 販売<br>購買 | WMS    |                                                                                                    |  |
| 2022/12/12 | 1.63.1   | 1.44.4   | 1.21.3 | 発行<br>共通パッケージver.<br>schema 1.66.2<br>label 1.52.0<br>utility 1.18.0<br>domain 1.65.2<br>service 1.12.0                                                                                                    |  |
| 2022/12/14 | 1.63.1   | 1.44.4   | 1.21.3 | 共通パッケージver.<br>schema 1.66.2<br>label 1.52.0<br>utility 1.18.0<br>domain 1.65.2<br>service 1.12.0<br>• UM共通用設定 2022/12/12発行 を修正<br>○ ページレイアウトの項目配置変更<br>誤字修正<br>○ レポートの設定<br>項目誤り修正(仕入先元帳 支払明細⇒支<br>払予定明細)<br>手順2,4に補足を追記<br>• UM共通用設定 2022/12/14改訂 を追記 |  |
| 2022/12/15 | 1.63.1   | 1.44.7   | 1.21.3 | <ul> <li>共通パッケージver.</li> <li>schema 1.66.2</li> <li>label 1.52.0</li> <li>utility 1.18.0</li> <li>domain 1.65.3</li> <li>service 1.12.0</li> <li>オブジェクト/項目への追加変更情報</li> <li>リソースログ追加</li> <li>ページレイアウトのアクション変更</li> <li>購買オーダーに関して注釈を修正</li> </ul>     |  |
| 2022/12/20 | 1.63.2   | 1.44.9   | 1.21.3 | 共通パッケージver.<br>schema 1.66.2<br>label 1.52.0<br>utility 1.18.0<br>domain 1.65.6                                                                                                    |  |

| 改訂日        | Ver.     |          |        |                                                                                                    |  |  |
|------------|----------|----------|--------|----------------------------------------------------------------------------------------------------|--|--|
|            | 工程<br>進捗 | 販売<br>購買 | WMS    |                                                                                                    |  |  |
|            |          |          |        | service 1.12.0                                                                                                    |  |  |
| 2022/12/23 | 1.63.2   | 1.44.9   | 1.21.3 | <ul> <li>共通パッケージver.</li> <li>schema 1.66.2</li> <li>label 1.52.0</li> <li>utility 1.18.0</li> <li>domain 1.65.6</li> <li>service 1.12.0</li> <li>ページレイアウトのアクション変更</li> <li>購買オーダーに関して注釈を修正</li> <li>レポートの設定</li> <li>仕入先元帳、得意先元帳の手順2を修正</li> </ul> |  |  |
| 2022/12/26 | 1.63.2   | 1.44.9   | 1.21.3 | 共通パッケージver.<br>schema 1.66.2<br>label 1.52.0<br>utility 1.18.0<br>domain 1.65.9<br>service 1.12.0<br>• 不具合修正に2件追加                                                                                                    |  |  |
| 2023/01/06 | 1.63.2   | 1.44.9   | 1.21.3 | 共通パッケージver.<br>schema 1.66.2<br>label 1.52.0<br>utility 1.18.0<br>domain 1.65.12<br>service 1.12.0<br>• 不具合修正に1件追加                                                                                                    |  |  |
| 2023/02/03 | 1.63.2   | 1.44.9   | 1.21.5 | <ul> <li>レポートの設定<br/>債権債務レポートについて追記</li> </ul>                                                                                                    |  |  |
| 2023/06/08 | 1.63.2   | 1.44.9   | 1.21.5 | <ul> <li>レポートの設定</li> <li>仕入先元帳、得意先元帳の手順4を修正</li> </ul>                                                                                                    |  |  |

• 本書の一部または全部を無断で複製・転載することはお断りします。

本書の内容は将来予告なしに変更することがあります。

本製品をご利用いただいた結果の影響につきましては上項に関わらず責任を負いかねますのでご了承ください。

# 1. 概要

本リリースにおいて、下記の変更を実施いたしました。

- Lightningレコードページの有効化設定
- コンパクトレイアウト変更
- オブジェクト/項目への追加変更情報

各変更内容につきましては、次ページ [詳細]よりご確認ください。 アップグレード後の 各変更による設定の追加等につきましては、[UM共通用設定]よりご確認ください。

# 2. 詳細

# 2.1. Lightningレコードページの有効化設定

UM共通の一部オブジェクトにつきましてLightningレコードページの割り当てを製品から外すことになりました。引き続きご利用になる場合は、有効化設定をしていただく必要があります。 設定手順は「UM共通:システム管理者ユーザーガイド」の「Lightningレコードページの有効化【必須】」をご参照ください。

| 対象オブジェクト |
|----------|
| 単位マスタ    |
| 品目マスタ    |
| 拠点マスタ    |
| 部門マスタ    |
| 担当者マスタ   |
| 在庫場所マスタ  |

## 2.2. コンパクトレイアウト変更

UM共通の一部オブジェクトにつきまして製品共通のコンパクトレイアウトを作成しました。 ご利用になる場合は、設定をしていただく必要があります。 設定手順は「UM共通:システム管理者ユーザーガイド」の「ページレイアウト/コンパクトレイアウト の設定【必須】」をご参照ください。

| 対象オブジェクト |
|----------|
| 単位マスタ    |
| 品目マスタ    |
| 拠点マスタ    |
| 部門マスタ    |
| 担当者マスタ   |
| 在庫場所マスタ  |
|          |

# 2.3. オブジェクト/項目への追加変更情報

下記表に追加変更を行ったオブジェクトや項目の情報を記載しました。手動設定の詳細は「UM共通 用設定」をご参照ください。

| オブジェクト       | 変更内容               | 項目       | 手動 | ▶ 変更理由<br>5                                                                                                    |   | アプリケーション |         |  |  |
|--------------|--------------------|----------|----|----------------------------------------------------------------------------------------------------|---|----------|---------|--|--|
|              |                    |          | 設定 |                                                                                                    |   | 販売購買     | WM<br>S |  |  |
| 品目マスタ        | 項目名変<br>更          | 品番⇒品目    | 不要 | 他オブジェクトに合わせてNAME項目<br>はオブジェクトと同じ項目名に変更し<br>ました。                                                                                                    |   |          |         |  |  |
| 作業実績読込       | 新規オブ<br>ジェクト作<br>成 | _        | 不要 | OCR実績入力機能で読込データを登<br>録するオブジェクトを新たに作成しまし<br>た。                                                                                                    | • | _        | _       |  |  |
| リソースログ       | オブジェク<br>ト廃止       |          | 不要 | 実績入力にてリソース実績登録済で<br>作業実績未登録の状態を保持する為<br>にリソースログというオブジェクトを利<br>用していましたが、リソースログを利<br>用せず実績入力を使用出来る様に改<br>修致しました。実績入力はリソースロ<br>グ廃止によるデータ不整合は発生し<br>ない様に考慮しております。 |   |          |         |  |  |
| リソース実績       | 項目追加               | 良品数      | 必要 | リソース実績とリソースログの統合の<br>ため、項目変更を行いました。実績入<br>カ時の操作方法に変更はございません。                                                                                                  |   | _        | _       |  |  |
| -            | 項目追加               | 不良品数     | 必要 |                                                                                                    |   | _        | _       |  |  |
|              | 項目追加               | 自動集計対象   | 必要 |                                                                                                    |   | _        | _       |  |  |
|              | 項目追加               | 作業オーダー   | 必要 |                                                                                                    |   | _        | _       |  |  |
| 不良理由         | 項目追加               | リソース実績   | 必要 |                                                                                                    | • | _        | _       |  |  |
|              | 項目削除               | リソースログ   | 必要 |                                                                                                    | • | _        | _       |  |  |
| 銀行手数料マス<br>タ | 新規オブ<br>ジェクト作<br>成 | _        | 不要 | 銀行ごとに基準金額を考慮して手数<br>料を登録するオブジェクトを新たに作<br>成しました。                                                                                                    |   | •        | _       |  |  |
| WMS月次在庫      | 新規オブ<br>ジェクト作<br>成 | _        | 不要 | 在庫締時点の、WMS在庫情報を保持<br>するオブジェクトを新たに作成しまし<br>た。                                                                                                    |   | _        | •       |  |  |
| 仕訳明細         | 追加                 | 借方科目名    | 必要 | 仕訳作成時に科目名を表示するた<br>は、〒日本 2010 - 1010                                                                                                    | _ | •        | _       |  |  |
|              | 追加                 | 貸方科目名    | 必要 | め、項目を追加しました。                                                                                                    |   |          | _       |  |  |
| 仕訳明細ワーク      | 追加                 | 借方科目名    | 必要 |                                                                                                    | _ |          | _       |  |  |
|              | 追加                 | 貸方科目名    | 必要 |                                                                                                    | _ | •        | _       |  |  |
| WMS入荷予定/     | 追加                 | 客先ロット№.( | 必要 | お客様先で使用されているロットNo.を                                                                                                    | _ | _        | •       |  |  |

| オブジェクト | 変更内容                                         | 項目                                                                                              | 手動 | 変更理由                                                               |      | アプリケーション |         |  |
|--------|----------------------------------------------|-------------------------------------------------------------------------------------------------|----|--------------------------------------------------------------------|------|----------|---------|--|
|        |                                              |                                                                                                 | 設定 |                                                                    | 工程進捗 | 販売購買     | WM<br>S |  |
| 入荷予定   |                                              | Customer Lot<br>No)                                                                             |    | 参照できるようにするため、項目を追<br>加しました。                                        |      |          |         |  |
| 入荷実績明細 | 追加                                           | 客先ロット№.(<br>Customer Lot<br>No)                                                                 | 必要 |                                                                    |      | •        |         |  |
| 支払残高   | 削除                                           | 支払金額<br>(Payment<br>Amount)                                                                     | 必要 | 未使用のため、項目を削除しました。                                                  |      | •        |         |  |
| 受注見積   | 追加&参<br>照のみに<br>する                           | 拠点(Base)                                                                                        | 必要 | 拠点、出荷元拠点の値は、それぞれ<br>計上部門、在庫場所に紐づく値が自<br>動で設定されるため、参照項目に変<br>更しました。 |      | •        |         |  |
| 受注     | 参照のみ<br>にする                                  | 拠点(Base)                                                                                        | 必要 |                                                                    |      | •        |         |  |
|        | 追加&参<br>照のみに<br>する<br>と<br>出荷元拠点<br>必要<br>する |                                                                                                 |    | •                                                                  |      |          |         |  |
| 出荷実績   | 参照のみ<br>にする                                  | 拠点(Base)                                                                                        | 必要 |                                                                    |      | •        |         |  |
|        | 追加&参<br>照のみに<br>する                           | ▲参 出荷元拠点 必要<br>▶Iこ (ShipBase)                                                                   |    | _                                                                  | •    |          |         |  |
| 売上     | 追加&参                                         | 拠点(Base)                                                                                        | 必要 |                                                                    |      | •        |         |  |
|        | 煎のみにする                                       | 出荷元拠点<br>(ShipBase)                                                                             | 必要 |                                                                    | _    | •        |         |  |
| 請求     | 追加&参                                         | 拠点(Base)                                                                                        | 必要 |                                                                    |      | •        |         |  |
|        | 煎のみにする                                       | 出荷元拠点<br>(ShipBase)                                                                             | 必要 |                                                                    |      | •        |         |  |
| 購買オーダー | 追加                                           | 発注<br>(snps_um_Pur<br>chaseOrder)<br>※モバイルお<br>よび Lightning<br>Experience の<br>アクションにボ<br>タンを追加 | 必要 | 購買オーダーの詳細画面から発注を<br>作成する機能追加に伴い、ボタンを<br>追加しました。                    |      | •        |         |  |

| オブジェクト         | 変更内容                                  | 項目                                     | 手動 | 変更理由                                                               |      | アプリケーション |         |  |
|----------------|---------------------------------------|----------------------------------------|----|--------------------------------------------------------------------|------|----------|---------|--|
|                |                                       |                                        | 設定 |                                                                    | 工程進捗 | 販売購買     | WM<br>S |  |
|                | 参照のみ<br>にする                           | 見積要否フラ<br>グ(Estimate<br>Necessity Flg) | 必要 | 単価マスタの要購買見積フラグの値<br>が自動で設定されるため、参照項目<br>に変更しました。                   | _    | •        | _       |  |
|                | 追加&参                                  | 拠点(Base)                               | 必要 | 拠点、入荷先拠点の値は、それぞれ<br>計上部門、在庫場所に紐づく値が自<br>動で設定されるため、参照項目に変<br>更しました。 | _    | •        | _       |  |
|                | 照のみに<br>する                            | 入荷先拠点<br>(DeliveryBase)                | 必要 |                                                                    |      | •        |         |  |
| 購買見積           | 参照のみ                                  | 拠点(Base)                               | 必要 |                                                                    | —    | ●        | —       |  |
|                | 1-90                                  | 入荷先拠点<br>(DeliveryBase)                | 必要 |                                                                    |      | •        |         |  |
| 発注             | 追加&参                                  | 拠点(Base)                               | 必要 |                                                                    |      |          | _       |  |
|                | 照のみに<br>する                            | 入荷先拠点<br>(DeliveryBase)                | 必要 | -                                                                  | _    | •        |         |  |
| 入荷実績 追加        | 追加&参                                  | 拠点(Base)                               | 必要 |                                                                    |      | •        | _       |  |
|                | 照のみに<br>する                            | 入荷先拠点<br>(DeliveryBase)                | 必要 |                                                                    | _    | •        | _       |  |
| 仕入             | 追加&参                                  | 拠点(Base)                               | 必要 |                                                                    | _    |          |         |  |
|                | 照のみに<br>する                            | 入荷元拠点<br>(DeliveryBase)                | 必要 |                                                                    | _    | •        | _       |  |
| 支払予定           | 追加&参                                  | 拠点(Base)                               | 必要 |                                                                    |      | •        |         |  |
|                | 照のみに<br>する<br>入荷先拠点<br>(DeliveryBase) |                                        | 必要 |                                                                    |      | •        | _       |  |
| 受取手形           | 必須化す<br>る                             | 入金(Receipt)                            | 必要 | 受取手形、債権期日決済には入金情<br>報を紐づける必要があるため、必須<br>項目に変更しました。                 |      | •        | _       |  |
| 債権期日決済         | 必須化す<br>る                             | 入金(Receipt)                            | 必要 |                                                                    |      | •        |         |  |
| 品目数量別単<br>価マスタ | 必須化す<br>る                             | 数量(Quantity)                           | 必要 | 数量別の単価設定を正しく行うため、<br>必須項目に変更しました。                                  |      | •        |         |  |
| 取引先            | 追加                                    | 親取引先                                   | 不要 | 親会社情報を管理頂けます。<br>※システムで利用はしていない参考<br>項目となります。                      |      |          | _       |  |

## 2.4. 不具合修正

下記機能で不具合修正を実施いたしました。

● 品目単位マスタ

品目単位マスタの受払単位フラグをOnにしてもその単位を品目マスタの単位へ更新して いませんでした。品目単位マスタの受払単位フラグをOnにしたとき、その単位を品目マスタ の単位へ更新する様に修正しました。

- WMS月次在庫
   月次在庫締指示で、バッチ分割数分、WMS月次在庫が作成されていた事象を、複数行作成 されないよう修正しました。
- 月次在庫締指示
   当月末在庫単価を求める際、評価対象の数量が「0」の場合にエラーが発生しておりました。
   当月の評価対象がない場合、前月末在庫単価を使用するよう変更し、エラーが発生しないように修正致しました。

# 3. アップグレード前のバージョン確認

アップグレード前に現在のスキーマバージョンの確認をしてください。設定するバージョンを把握するために必要です。

<手順>

- 設定メニューより、ホーム >の「インストール済みパッケージ」をクリックします。
   ※ クイック検索 ボックスに「インストール済みパッケージ」と入力すると簡単に見つけられます。
- 2) [インストール済みパッケージ] ページが表示されます。パッケージ名[snps\_um\_schema] レコードの、 バージョン番号 を確認してください。

| 設定 ホーム オブジェ              | ニクトマネージャーマ                            |                                               |                          |                       |                                  |
|--------------------------|---------------------------------------|-----------------------------------------------|--------------------------|-----------------------|----------------------------------|
| Q パッケージ                  |                                       | ージ                                            |                          |                       |                                  |
| ▽ アフリケーション               |                                       |                                               |                          |                       |                                  |
| ✓ パッケージ<br>インストール済みパッケージ | インストール済みパッケージ                         |                                               |                          |                       |                                  |
|                          | AppExchange ページでは、開発済みのアプリケーションやコンボーキ | ネントを参照したり、トライアルをしたり、ダウンロードして、                 | . お客様の salesforce.com 環境 | に直接インストールしたりすることができます | 。 <u>パッケージのインストールの詳細はこちら</u> をご聞 |
| パッケージの利用状況               | アプリケーションやコンボーネントは、パッケージでインストールされます    | す。インストール直後は、すべてのカスタムアプリケーション                  | 、タブ、およびカスタムオブジェクト(       | 「開発中」のマークが付いており、組織内の  | のユーザは利用できません。このため、アプリケー          |
| <mark>パッケージ</mark> マネージャ | たり、ソルトナ単位でリリースしたりできます。                | 川のつんと こちま 行 スキャナ                              |                          |                       |                                  |
|                          | コンストール消費がパックーンの個にあるリンクにより、このペーンから方    | 小のアリンヨンを美口ででます。<br>ったこののまべんいつた絵箱サスには「まずねいつの絵箱 | 團1 たち1651 キナ             |                       |                                  |
| 探しているものが見つかりませんか?        | ハックーンを削除するには、「アフィンストール」をクリックします。ハ     | ックーンのフィセンスを管理するには、[フィセンスの音)                   | GET マクリウクします。            |                       |                                  |
| グローバル検索をお試しください。         | インストール済みパッケージ                         |                                               |                          |                       |                                  |
|                          | アクション パッケージ名                          | 公開者                                           | バージョン番号                  | 名前空間プレフィックス           | インストール日                          |
|                          | アンインストール 📥 UMSalesManagement          | Synapse Innovation Inc.                       | 1.6                      | snps_um               | 2021/10/11 21:21                 |
|                          | アンインストール 📥 UMGanttChart               | Synapse Innovation Inc.                       | 1.4                      | um_gantt              | 2022/03/11 10:47                 |
|                          | アンインストール 📥 UMWarehouseManagement      | Synapse Innovation Inc.                       | 1.1                      | snps_um               | 2022/02/21 14:54                 |
|                          | アンインストール 📥 <u>snps.umJabel</u>        | Synapse Innovation Inc.                       | 1.2                      | snps_um               | 2022/02/21 14:23                 |
|                          | アンインストール 📥 UMProductionManegement     | Synapse Innovation Inc.                       | 1121                     | snps_um               | 2021/10/11 21:19                 |
|                          | アンインストール 📥 <u>snps.um.domain</u>      | Synapse Innovation Inc.                       | 113                      | snps_um               | 2021/10/11 21:15                 |
|                          | アンインストール 📥 <u>snps.um.schema</u>      | Synapse Innovation Inc.                       | 115                      | snps_um               | 2021/10/11 21:14                 |
|                          | 記明<br>04t2x000004C0RrAAK              |                                               |                          |                       |                                  |
|                          | アンインストール 📥 <u>snps.um.service</u>     | Synapse Innovation Inc.                       | 1.2                      | snps_um               | 2021/10/11 21:15                 |
|                          | アンインストール 📥 snps_um_utility            | Synapse Innovation Inc.                       | 1.5                      | snps_um               | 2021/10/11 21:14                 |
|                          |                                       |                                               |                          |                       |                                  |
|                          | アンインストールされたパッケージ                      |                                               |                          |                       |                                  |
|                          | アンインストールされ たパッケージのデータのアーカイブはありません     | ν                                             |                          |                       |                                  |

# 4. アップグレード手順

パッケージURL:

①Schema ver.1.66.2

https://login.salesforce.com/packaging/installPackage.apexp?p0=04t2x000004Ny8kAAC (2)Label ver.1.52.0

https://login.salesforce.com/packaging/installPackage.apexp?p0=04t2x000004Ny5HAAS ③Utility ver.1.18.0

https://login.salesforce.com/packaging/installPackage.apexp?p0=04t2x000004NxyQAAS ④Domain ver.1.65.12

https://login.salesforce.com/packaging/installPackage.apexp?p0=04t2x000004NyTiAAK ⑤Service ver.1.12.0

https://login.salesforce.com/packaging/installPackage.apexp?p0=04t2x000004Ny2mAAC

### <手順>

- 本番へのアップグレード前には必ずSandboxにて検証ください。
   上記URLのloginをtestに置換してアップグレードください。
   (例) https://test.salesforce.com/packaging/installPackage.apexp?p0=パッケージID
- 2) ①Schema~⑤Serviceのアップグレードを実施します。 上記パッケージURLにアクセスします。
   ※パッケージURL①から順番にアップグレードを行ってください。
   ※パッケージごとに、手順 3)~ 6)のアップグレード作業を繰り返し行ってください。
- 3) ログイン画面が表示されます。アップグレードする環境のユーザでログインしてください。

| salesforce                        |
|-----------------------------------|
| ユーザ名 12件の保存されたユーザ名                |
| パスワード                             |
| ログイン                              |
| ☑ ログイン情報を保存する                     |
| パスワードをお忘れですか? カスタムドメインを使用         |
| カスタマーユーザではありませんか? 無料ト <b>ライアル</b> |

- 4) アップグレード実行画面が表示されます。
  - ※アップグレード実行前に、今回アップグレードを行うバージョンになっているか、必ずバージョン名 を確認してください。
  - ※インストール済みverと新しいバージョンverが同じ場合はそのパッケージのアップグレードは不要です。

<実行手順>

- a)「管理者のみのインストール」をクリックします。
- b) 下図のように「同意」チェックボックスがある場合はONにします。
- c) 「アップグレード」ボタンをクリックします。

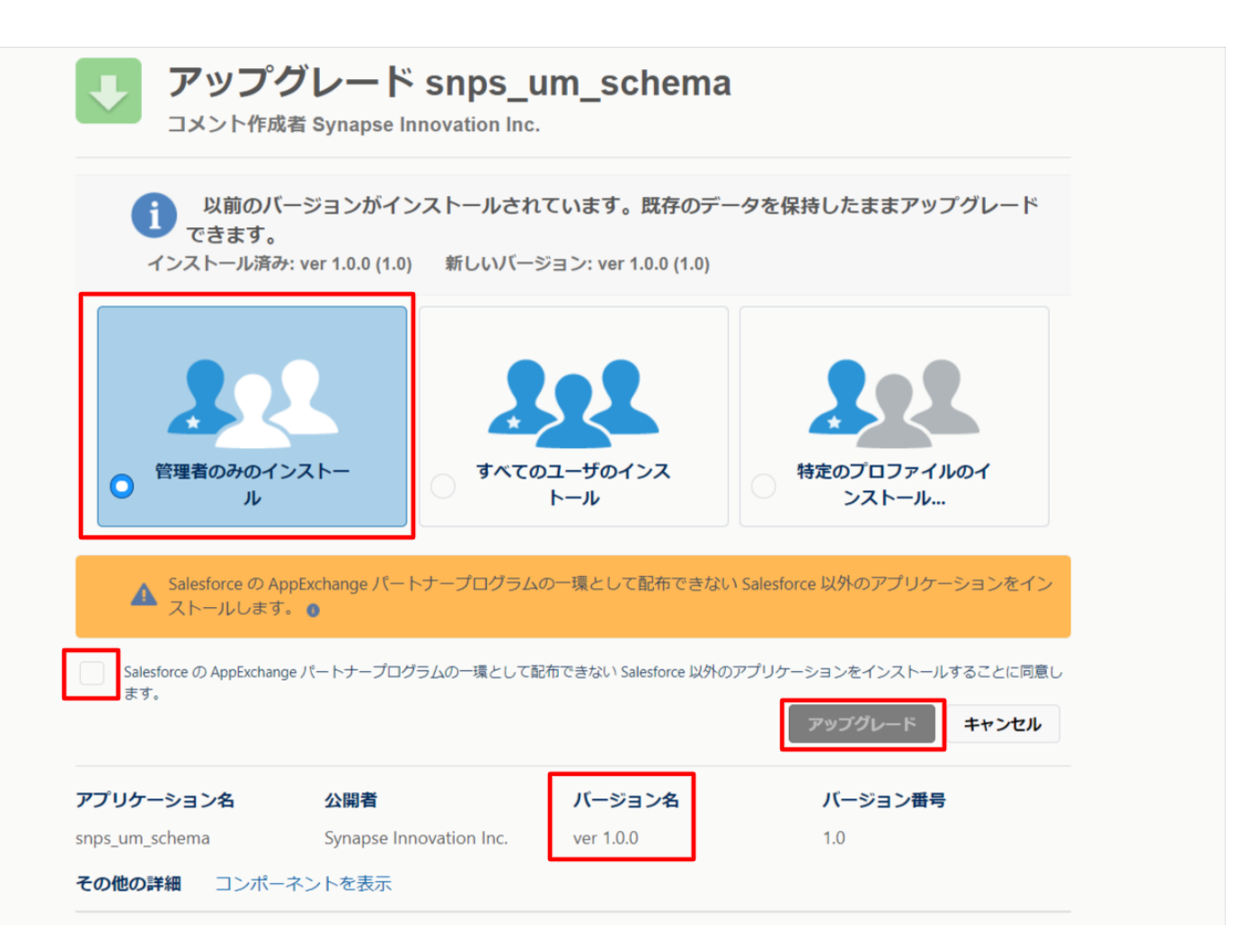

5) アップグレード完了後、画面に [アップグレードが完了しました] とメッセージが表示されます。「完了」 ボタンをクリックします。

下図のような画面が表示された場合は、完了メールを確認後に「完了」ボタンをクリックします。

| <b>アップグレード snps_um_schema</b><br>コメント作成者 |                                          |                             |         |    |  |  |  |
|------------------------------------------|------------------------------------------|-----------------------------|---------|----|--|--|--|
|                                          |                                          |                             |         |    |  |  |  |
| <b>このアプリ</b><br>アップグレ-                   | <b>ケーションのアップグレード</b><br>- ドが完了すると、メールで通知 | <b>には時間がかかります。</b><br>されます。 |         |    |  |  |  |
|                                          |                                          |                             |         | 完了 |  |  |  |
|                                          |                                          |                             |         |    |  |  |  |
| アプリケーション名                                | 公開者                                      | バージョン名                      | バージョン番号 |    |  |  |  |
| snps_um_schema                           |                                          | ver 1.15.0                  | 1.15    |    |  |  |  |

6) [インストール済みパッケージ]ページが表示されます。インストールしたパッケージ名のバージョン番号を確認してください。アップグレードを行ったバージョンになっていればアップグレード完了です。
 ①Schema~⑤Serviceのアップグレードがすべて完了したらUM製品のリリースノートに戻り、UM製品のアップグレードを行ってください。

| -                                   |                  | Q                                                 | [設定] を検索                                |                             |                                        |                    |                           |                 |                        | * •                              | Ð             | ? x         | þ 🌲   | 6               |
|-------------------------------------|------------------|---------------------------------------------------|-----------------------------------------|-----------------------------|----------------------------------------|--------------------|---------------------------|-----------------|------------------------|----------------------------------|---------------|-------------|-------|-----------------|
| 設定 ホーム オブジェ                         | クトマネージャ 🗸        |                                                   |                                         |                             |                                        |                    |                           |                 |                        |                                  |               |             |       |                 |
| Q 1>ZK-1                            | 世<br>設定<br>イン    | ストール済みパッ・                                         | ケージ                                     |                             |                                        | HE WINK CO.        | , 1110-22                 |                 | <u>):!!( ``</u>        |                                  |               | 11112       |       |                 |
| ∨ アプリケーション                          |                  |                                                   |                                         |                             |                                        |                    |                           | - 1 1 8 5 2/1 / | $\langle \cap \rangle$ | 2111                             | _             |             |       | 150 - 24        |
| ∨ パッケージ                             |                  | ** 7. 1° `"                                       |                                         |                             |                                        |                    |                           |                 |                        |                                  |               |             |       |                 |
| <u>インストール済みパッケージ</u>                | 1225-1           | 済みハッケーン                                           |                                         |                             |                                        |                    |                           |                 |                        |                                  |               | この          | ページのヘ | JH7 😈           |
| ◇ 機能設定                              | AppExchange ページで | ?は、開発済みのアプリケーションやコン                               | ボーネントを参照したり、トライアルを                      | したり、ダウンロードして、;<br>****      | が客様の salesforce.com 環境                 | に直接インストールしたりする;    | ことができます。,<br>:キャン :99%:ちゃ | パッケージのインストーノ    | い詳細は                   | <u>こちら</u> をご覧くださ<br>* マラブリト・シーン | ·6%           | to 1,470 mm | AppEx | <u>change A</u> |
| > 分析                                | スできます。コンボーネン     | 、ニネンドは、ノックニーシピインストニルる<br>トは、[リリース]をクリックして、他の誤     | により。インストール道後は、りへして<br>定機能を使用して個々にリリースし  | のルスシュアンリリーション。たり、グループ単位でリリ・ | . 9.7、820/1294/8 7.9210F<br>-スしたりできます。 | へい 帰り走中 コのマーシの小りいい | のり、細胞の小の                  | 나는 가 많지 때 만중하면. | N0.128                 | 0. 7000 -040                     | ピナストる         | 240,11/3    | 29120 | .796999         |
| - Application                       | インストール済みパッケ・     | ージの横にあるリンクにより、このページ:<br>こは、「マン・イン・コトール]を Diudoi ま | から別のアクションを実行できます。<br>オーバックージャライヤッフを飲用する | ZICH TEXANDAM               |                                        |                    |                           |                 |                        |                                  |               |             |       |                 |
|                                     |                  |                                                   | 9.7799 -20031 C2X8 B # 98               | SIGG LP1E2A0B               | #1200000a9.                            |                    |                           |                 |                        |                                  |               |             |       |                 |
| 目動 <mark>インストール</mark> アノリグ<br>ーション | 1ンストール済み         | ハッケーン                                             | -                                       |                             |                                        |                    |                           | - 011 - 5 -     |                        |                                  |               |             |       |                 |
|                                     | アクション            | パッケージ名<br>cope um label                           | 公開者<br>Suparco Iorro stion Inc.         | バージョン番号                     | 名前空間ブレフィックス                            | インストール日            | 制限                        | アプリケーション        | 97                     | オブジェクト                           | AppExc<br>不会找 | hange ≇     | 備完了   |                 |
| 探しているちのが見つかりませんか?                   |                  | IMProductionManagement                            | Synapse Innovation Inc.                 | 1.3                         | snpsjum                                | 2022/08/08 19:06   | v<br>1                    | 2               | 2                      | 0                                | 十010<br>会総    |             |       |                 |
| グローバル検索をお試しください。                    |                  | soos um dorrain                                   | Synapse Innovation Inc.                 | 1141                        | snos um                                | 2022/08/08 18:56   | 1                         | - 0             | 5                      | 1                                | 不合格           |             |       |                 |
|                                     | アンインストール         | sops um schema                                    | Synapse Innovation Inc.                 | 1.15                        | snps_um                                | 2022/08/08 18:46   |                           | 0               | 73                     | 129                              | 不合格           |             |       |                 |
|                                     | 101000           | 説明<br>O4t2x000004C0RrAAK                          |                                         |                             |                                        |                    |                           |                 |                        |                                  |               |             |       |                 |
|                                     | アンインストール         | snps um service                                   | Synapse Innovation Inc.                 | 1.2                         | snps_um                                | 2022/08/08 18:57   | 1                         | 0               | 0                      | 0                                | 不合格           |             |       |                 |
|                                     | アンインストール         | snps um utility                                   | Synapse Innovation Inc.                 | 1.6                         | snps_um                                | 2022/08/08 18:53   | 1                         | 0               | 0                      | 0                                | 合格            |             |       |                 |
|                                     | アンインストール。        | されたパッケージ                                          |                                         |                             | -                                      |                    |                           |                 |                        |                                  |               |             |       |                 |
|                                     | アンインストールされ       | たパッケージのデータのアーカイブはあり                               | ません                                     |                             |                                        |                    |                           |                 |                        |                                  |               |             |       |                 |

# 5. アップグレード後設定の注意事項

アップグレード内容をご利用のために、一部設定をしていただく必要があります。 各注意事項をご確認のうえ、設定をお願いいたします。 ご利用のバージョンや設定状況によっては設定不要の内容もございます。あらかじめご了承ください。

## 5.1. アップグレード対象のUM製品リリースノートに記載のパッケージURL実 行がすべて完了してから実施ください。

<対象パッケージ> ①Schema ②Label ③Utility ④Domain ⑤Service ⑥アップグレード対象のUM製品

# 5.2. 下位バージョンから現在のバージョンまでの設定がすべて完了してから 実施ください。

現在のバージョンの設定の前に、[アップグレード前のバージョン確認]で確認したバージョン(=下 位バージョン)からアップグレード後のバージョン(=現在のバージョン)までの設定を行ってください。 設定内容は各バージョンの[スキーマアップグレード設定資料]の設定内容を参照してください。

(対象バージョン例)

下位バージョンが 1.0、現在のバージョンが 1.2 の場合は、ver1.1、ver1.2 の2バージョンの設定が 必要です。

## 5.3. 設定対象のアプリケーション

各設定内容には設定対象の表を作成しており、対象のアプリケーションに●をつけています。 アップグレードしたUM製品に●がついている設定内容は必ず設定してください。

(例)下記の場合はUM工程進捗をアップグレードした場合には必ず設定してください。

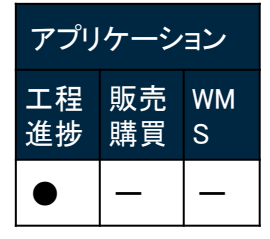

# 6. UM共通用設定 2022/12/12発行

## 6.1. グローバル選択リスト値セットの追加

下記表のグローバル値セットに選択リスト値を追加します。

| グローバル値セット<br>表示ラベル           | 選択リスト値              | API 参照名                              |
|------------------------------|---------------------|--------------------------------------|
| Apportion Division<br>(配賦区分) | 3:Process Apportion | Process Apportion<br>※手順に沿って追加後編集が必要 |

<手順>(例) Event Div ValueにLot Changeを追加

1) 設定メニューより、ホーム >の「選択リスト値セット」をクリックします。

※ クイック検索 ボックスに「選択リスト値セット」と入力すると簡単に見つけられます。

| <b>—</b>                              | Q. [設定] を検索    |
|---------------------------------------|----------------|
| 設定 ホーム オブジェク                          | フトマネージャ ∨      |
| Q                                     | ↑<br>設定<br>ホーム |
| 選択リスト値セット                             |                |
| 探しているものが見つかりませんか?<br>グローバル検索をお試しください。 |                |

## 2) [選択リスト値セット] ページが表示されます。[グローバル値セット] セクションの該当の表示ラ ベルをクリックします。

※索引をクリックすると簡単に見つけられます。

| -                                                               | Q、 [18]定] を検索                                                                                                    |
|-----------------------------------------------------------------|----------------------------------------------------------------------------------------------------|
| ジジン 設定 ホーム オブジェ                                                 | クトマネージャーマ                                                                                                    |
| Q 違択リスト値セット<br>> オブジェクトおよび項目                                    |                                                                                                    |
| <mark>選択リスト値セット</mark><br>探しているものが見つかりませんか?<br>グローバル検索をお試しください。 | 選択リスト値セット<br>グローバル選択リスト値セットでは、オブジェクト間で値を共有できます。カスタム選択リスト項目はグローバル値セットに基づき、その値を継承します。値セットは制限されているため、ユーザは API を使用して未承認の値を追加できません。<br>ビュー: すべて マ 郵銀ビューの作成<br>AIBIO EII IGIHIIJKILIMINIOIPIQ                                                                                                    |
|                                                                 | グローパル値セット         新規           アウシン         素示うべゆ *         説明           アウシン         素示うべゆ *         説明           「ローパル値セット         レース支援、リッンス支援、グロットス         といわ           「編集   前数 **         Exant<br>Dissolitation         レース支援、リッンス支援、グロットス         といわ           「編集   前数 **         Exant<br>Dissolitation         Dissolitation Controlling FasillyPoduction Order/Poduction Result/Nork Controlling FasillyPoduction Order/Poduction Result/Poduction Result/Poduction Result/Science Advances In/Out           「集集   前数 **         Exant Div Value         Finance(Ship In Juventory Movement Transfer TooLDikk<br>Actual Result/Poduction Order/Poduction Result/Poduction Result/Poductin Result/Poduction Result/Poduction Result/Poduct |

3) [グローバル値セット(管理)] ページが表示されます。[値] セクションの「新規」ボタンをクリック します。

|                                                                       |                                                                                                    | Q. [設定]を検索                                                                                                    |                                                               |                                                                           | *                          | 🖿 ? 🌣 🖡 🐻                                                                                                    |
|-----------------------------------------------------------------------|----------------------------------------------------------------------------------------------------|----------------------------------------------------------------------------------------------------|---------------------------------------------------------------|---------------------------------------------------------------------------|----------------------------|----------------------------------------------------------------------------------------------------|
| **** 設定 ホーム オブジェ                                                      | クトマネージャ 🗸                                                                                                    |                                                                                                    |                                                               |                                                                           |                            |                                                                                                    |
| Q 選択<br>データ                                                           |                                                                                                    |                                                                                                    |                                                               |                                                                           |                            |                                                                                                    |
| 州/国/テリトリー <mark>選択</mark> リスト<br><mark>選択</mark> リスト設定<br>オプジェクトおよび項目 | グローバル値セット(管理)<br>< #18に気いとと-へ<br>き 2020-バル値セットは管理されています。こまに                                                                                                    | 編集できるのは特定の寄住のみです。証金 <u>体組の表示</u>                                                                                                    |                                                               | (                                                                         | 2541107 ANNO1117 DANSA CTA | and the second second s |
| 選択リスト値セット                                                             |                                                                                                    | 8                                                                                                    | ■[13]   無効な値[1]   項目の使用場所[2]                                  |                                                                           |                            |                                                                                                    |
| Ŗしているものが見つかりませんか?<br>ブロー/ŪU検索をお試しください。                                | グローバル値セットの詳細<br>▼ 情報<br>を示うべた<br>を対<br>この<br>の<br>の<br>対型目プレンマットス<br>使用される選択リスト値<br>名効ショング無知な運用のスト値                                                                                                    | Event Div Value Event Div Value Event Div Value Event Div Value Solid Jame Regiment Childhom Occurrentin Artual Recult Novice Solid Argument Vaconcurrent Results Novic Argument Result Solid Tabling at Argument Vaconcurrent Results Novi Tabling at Argument Results Novi Margement Results Argument particle Argument Results Novi Margement Results Argument particle Argument Results Novi Margement Results Argument particle Argument Results Novi Margement Results Argument particle Argument Results Novi Margement Results Argument particle Argument Results Novi Margement Results Argument particle Argument Results Novi Margement Results Argument particle Argument particle Argument parting particle Argument parting particle Argu | tective_Inventory<br>Innored Ship Out<br>Results<br>人建予定 出車 在 |                                                                           |                            |                                                                                                    |
|                                                                       | (金)         (金)           福田、川市市、開立庁         Marufacturing Results           福田、川市市、開立庁         Work Results           福田、川市市、開立庁         Work Management Pecults           福田、川市市、開立庁         Work Management Pecults           福田、川市市         開立庁           田田市         Work Management Pecults           福田、川市市         開立庁           田田市         Work Management Pecults           福田、川市市         開立庁 | Karling Strift (Karling)     Karling Strift (Karling)     Karling Strift (Karling)     Karling Strift (Karling)     Karling Strift (Karling)     Karling Strift (Karling)     Karling Strift (Karling)     Karling Strift (Karling)     Karling Strift (Karling)                                                                                                    | 用にま示)(プラフめ会 マ)<br>                                            | <b>グラフるた</b><br>動かに高り当て済み<br>動かに高り当て済み<br>動かに高り当て済み<br>動かに高り当て済み<br>動かに済み | 東市 4<br>工程/道野22-1 智道者2     |                                                                                                    |

4) [選択リスト値の追加] ページが表示されます。入力欄に追加する選択肢を入力し、「このグローバル値セットを使用するすべてのレコードタイプに新しい選択リスト値を追加します。」チェックボックスをONにして、「保存」ボタンをクリックします。API 参照名の編集が必要な場合は次の 手順に進んでください。

※入力欄には複数の選択肢を一括入力することができます。改行して入力してください。

| -                                      | Q. [段定] を検索                                                                                                    | *• 🗄 ? 🌣 🖡 🐻 |
|----------------------------------------|----------------------------------------------------------------------------------------------------|--------------|
| ジェジョン 設定 ホーム オブジェ                      | クトマネージャ ∨                                                                                                    |              |
| Q 選択<br>マ データ                          | ◎ <sup>設定</sup><br>選択リスト値セット                                                                                                    |              |
| 州/国/テリトリー <mark>選択</mark> リスト          | 運要17.5~後命達加                                                                                                    | このページのへあす 🥹  |
| <mark>選択</mark> リスト設定                  | Event Div Value                                                                                                    |              |
| > オブジェクトおよび項目                          | 以下の1つとしの選択した。輸送は加止する。輸送1行につき1つ存在する必要が扱い。値のつべにとAP1参照名の両方で使用されます。                                                                                                  |              |
| <mark>選択</mark> リスト値セット                | 値が、素がが値の入村を開発とて一致する時名、その値は以前のつて以上天に用度有効になります。<br>体析 素のがは何かっていーやり、日本の転点とやか」は14日を行いた。14日を行いた。14日を行いた。14日を行いた。14日を行いた。14日を行いた。14日を行いた。14日を行いた。14日を行いた。14日を行いた。14日を行 |              |
| 探しているものが見つかりませんか?<br>グローブいル検索をお試しください。 | Lot Chone       ご プローバル値セットを使用するすべてのレコードシイプに新しい違称リスト値を追加します。                                                                                                    | 83           |
|                                        | <b>国府</b><br>中>215                                                                                                    |              |
|                                        |                                                                                                    |              |

5) API 参照名の編集が必要な場合、値セクションの「編集」ボタンをクリックします。

| -                 | Q. [設定]を検索                                                                |                                                                                                    |           |                      | 📩 🗹 🖽 🚓 ? 🗴                          | 🎗 🌲 👩 |
|-------------------|---------------------------------------------------------------------------|----------------------------------------------------------------------------------------------------|-----------|----------------------|--------------------------------------|-------|
| **** 設定 ホーム オブジ:  | ェクトマネージャ 🗸                                                                |                                                                                                    |           |                      |                                      |       |
| Q 選択リスト値セット       | ◎ 殿走<br>深沢リフト値セット                                                         |                                                                                                    |           | (( <i>C</i> /r)    + | 8) s                                 |       |
| > オブジェクトおよび項目     |                                                                           |                                                                                                    |           |                      |                                      |       |
| 選択リスト値セット         | //////////////////////////////////////                                    | 北田 学校株装 黒松 の別田にまご                                                                                                    | 11-70-9 - |                      |                                      |       |
|                   |                                                                           |                                                                                                    | 000e +    | M=== - 6             |                                      |       |
| 探しているものが見つかりませんか? | アクション<br>通信<br>注意<br>本語<br>全日<br>第二<br>たた<br>と<br>Mare facturing Depuilte | API 参照名                                                                                                    | デフォルト     | クラフの色                | 更新者<br>工程後はテコト 韓田老コンゼ 2021/12/14/6/0 |       |
| グローバル検索をお試しください。  | 連接 内内内 (本文) ( Manual Cuing Resoluts<br>経営体 高限を上等なかた Work Results          | White the second second |           | 動的に割り当て済み            | 工程道法テフト管理者フーザ 2021/12/14 16:08       |       |
|                   | 編集 前段   新加丁 Work Management Results                                       | White was a second second seco |           | 動的に割り当て済み            | 工程道法テスト管理者コーザ 2021/12/14 16:08       |       |
|                   | 編集 高殿   吾か化 Warehousing Results                                           | WarehousingResults                                                                                                    |           | 動的に割り当て済み            | 工程進捗テスト管理者フーザ 2021/12/14 16:08       |       |
|                   | 福集 高段   毎効化 ChildRen Consumption Actual Result                            | ChildhemConsumptionActualResult                                                                                                    |           | 動的に割り当て済み            | 工程道法テスト 管理者フーザ 2021/12/14 16:08      |       |
|                   | 編集 前段   吾か化 Child Item Requirement                                        | ChildhemRequiredQuantity                                                                                                    |           | 動的に割り当て済み            | 工程進捗テスト 管理者フーザ 2021/12/14 16:08      |       |
|                   | 福集 高段 ( 新知) Provide Actual Result                                         | ProvideActualResult                                                                                                    |           | 動的に割り当て済み            | 工程進捗テスト 管理者ユーザ 2021/12/14 16:08      |       |
|                   | 編集 前段   毎かけ Ship Out                                                      | ShipOut                                                                                                    |           | 動的に割り当て済み            | 工程進捗テスト 管理者ユーザ. 2021/12/14 16:08     |       |
|                   | 編集 前除   無効化 Inventory Movement                                            | InventoryMovement                                                                                                    |           | 動的に割り当て済み            | 工程進捗テスト 管理者ユーザ 2021/12/14 16:08      |       |
|                   | 編集 前段   無効化 Stock Adjustment                                              | StockAdjustment                                                                                                    |           | 動的に割り当て済み            | 工程道法テスト 管理者フーザ 2021/12/14 16:08      |       |
|                   | 福集 前殿 ( 美か化 Ship In Planned                                               | ShinInPlanned                                                                                                    |           | 動的に割り当て済み            | 工程進捗テスト 管理者ユーザ 2021/12/14 16:08      |       |
|                   | 福康 前段 ( 無効化 Ship In                                                       | Shinin                                                                                                    |           | 動的に割り当て済み            | 工程進捗テスト 管理者ユーザ 2021/12/14 16:08      |       |
|                   | 編集 前除   無効化 Inventory Checking                                            | Inventory Checking                                                                                                    |           | 動的に割り当て済み            | 工程進捗テスト 管理者ユーザ 2021/12/14 16:08      |       |
|                   | 福度 高段 二 美外化 Lot Change                                                    | LotChange                                                                                                    |           | 動的に割り当て済み            | 工程進捗テスト 管理者ユーザ 2022/04/07 15:40      |       |
|                   | 編集 前段 ( 毎か)/ Shelving                                                     | Shelving                                                                                                    |           | 動的に割り当て済み            | 工程進捗テスト 管理者ユーザ 2022/04/07 15:39      |       |
|                   | alle alle 手か化 Picking                                                     | Picking                                                                                                    |           | 動的に割り当て済み            | 工程進捗テスト 管理者ユーザ 2022/04/07 15:39      |       |

### 6) API 参照名を修正し、「保存」ボタンをクリックします。

|                                                      | Q、 [設定] を検索                                                                            | 📩 🖬 🎄 ? 🌣 뵺 🐻 |
|------------------------------------------------------|----------------------------------------------------------------------------------------|---------------|
| **** 設定 ホーム オブジェ                                     | クトマネージャ 🗸                                                                              |               |
| <ul> <li>Q 選択リスト値セット</li> <li>オブジェクトおよび項目</li> </ul> | ◎ <sup>Ø</sup> 定<br>選択リスト値セット                                                          | 11 (          |
| 選択リスト値セット<br>探しているものが見つかりませんか?<br>グローバリレ検索をお試しください。  | 選択リスト値の編集<br>Event Div Value<br>選択リストの値を入力してください。デフォルト値に設定する場合は、チェックボックスにチェックを入れてください。 | 201-3011/2015 |
|                                                      | 表示プベル Lot Change<br>API 参照名 LotChange<br>デフォルト マスタリストのデフォルト値に設定する<br>グラフの色 動的に割り当て済み 語 | R             |
|                                                      | <b>保存</b> キャンセル                                                                        |               |

## 6.2. グローバル値選択リストの翻訳ファイルのインポート

本アップグレードでの翻訳ファイルバージョンは「Ver.1.66」となります。

<差分の翻訳ファイルの適用手順>

※[グローバル選択リスト値の追加]を事前に行ってください。

- 1) シナプスイノベーションのHPの [シナプス製品サポートページ] を開きます。 https://www.synapse-i.jp/support/snps
- 2) [シナプス製品サポート会員限定コンテンツはこちら] の「ログインページへ」ボタンをクリックし、 ログインしてください。

| Synapse innovation | 会社情報 ソリューション | 製造業コラム | イベント情報 | 資料ダウンロード   | サポート/お問い合わせ | 採用情報 |
|--------------------|--------------|--------|--------|------------|-------------|------|
| メンテナンス/障害          | 害情報ページへ      |        | 購      | 入前のよくある質問ペ | ージへ         |      |

| シナプス製品サポート会員限定コンテンツはこちら                                   |
|-----------------------------------------------------------|
| ログインベージへ<br>(ログインが必要です)<br>シナプス製品サポート会員限定コンテンツ<br>ログインページ |
|                                                           |
| <b>既存ユーザのログイン</b><br>ユーザー名またはメールアドレス<br>パスワード             |
| □ ログイン状態を保存する ログイン<br>ログイン後こちらをクリックしてください (ページが運移します)     |

|   | 3)「フォーマットペ                                          | ージヘ」ボタンを                                       | クリックしま | <b></b> ます。 |                                                             |                         |      |
|---|-----------------------------------------------------|------------------------------------------------|--------|-------------|-------------------------------------------------------------|-------------------------|------|
| * | ユーザーガ<br>Synapse innovation<br>ニーザーガイドロ<br>ユーザーガイドロ | イド<br>会社情報 ソリューション<br>し<br>まこちら。<br>ページへ       | 製造業コラム | イベント情報      | マニュアル動画<br>資料ダウンロード<br>各製品の洗い方を<br>画で学ぶことができま<br>マニュアル動画ペーシ | サポート/お問い合わせ<br>す。<br>こへ | 採用情報 |
|   |                                                     |                                                |        |             |                                                             |                         |      |
|   | フォーマ・<br>各製品で使用するインボー<br>掲載している<br>フォーマット・          | <b>ット</b><br>トフォーマットなどを<br>ます。<br><b>ページ</b> へ |        |             | FAQ<br>よくあるご質問をまと<br>ご案内しています。<br>FAQページへ                   | めて                      |      |

- 4) 必要なアップグレード用翻訳ファイルをダウンロードしてください。
- 5) 適用する環境の設定メニューより、ホーム >の「インポート」をクリックします。 ※ クイック検索 ボックスに「インポート」と入力すると簡単に見つけられます。

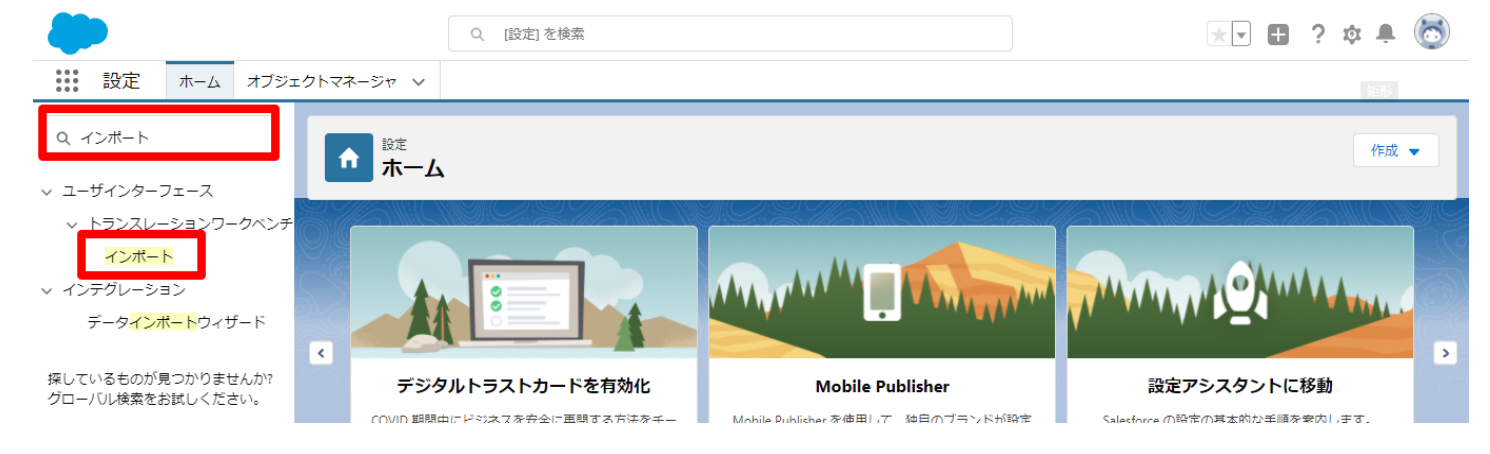

### 6) [インポート] ページが表示されます。「ファイルを選択」ボタンをクリックして起動する画面に 手 順 4)でダウンロードしたファイルを選択し、「インポート」ボタンをクリックします。

| -                                     | Q. [設定]を検索                                                                                                    | ······································      |
|---------------------------------------|----------------------------------------------------------------------------------------------------|---------------------------------------------|
| 設定 ホーム オブジェイ                          | クトマネージャーマ                                                                                                    |                                             |
| Q 1>#->                               |                                                                                                    |                                             |
| ∨ ユーザインターフェース                         |                                                                                                    |                                             |
| ▽ トランスレーションワークベンチ                     | ー<br>インボートを開始する前に、次の手順を実行します。                                                                                                    |                                             |
| インポート                                 | 1.目的の言語ことに個別のファイルを作成し、キーと翻訳のみを含めます。                                                                                                    | 矩形                                          |
| ∨ インテグレーション                           | <ol> <li>この翻訳のインボートの言語を指定します。<u>有効な言語ユードを</u>使用してください。</li> <li>メポワブイルでは、mb ダガの turatel-language 描述を使用します。たとえは、<mb (ls")<="" li="" original="Salesforce" source-language="en_US" target-language="en_US" transit="" transition=""> <li>オポワブイルでは、言語コードを変更化ます。たとえは、Language code: esjです。</li> </mb></li></ol> | nslation-type="metadata" datatype=">ml">です。 |
| データ <mark>インポート</mark> ウィザード          | 3. インボートする前に、インボートファイルを UTF-8 文字コードで保存します。                                                                                                    |                                             |
| 探しているものが見つかりませんか?<br>グローバル検索をお試しください。 | ステップ 2. ファイルを 2P で圧値(名嶋可生)<br>根教言語ファイルをアッフロードする場合は、より前単にインボートできるようにすべてのファイルを起めて sip できます。<br>ステップ 3. ファイルを選択してアップロード<br>To または思想のつてんり<br>ファーイルを選択 選択されていません<br>ステップ 4. ファイルのインボート                                                                                                    |                                             |
| 7) -                                  | インポート完了のメールが届くことを確認してください。メールの件:<br>敗しました」の場合は、お手数ですが、下記のいずれかを何度かま<br>・再度、手順 6)を実行する。<br>・1度ログアウトし、再度ログインの上、手順 6)を実行する。                                                                                                    | 名が「翻訳のインポートに失<br>S試しください。                   |

OBZoOOOOOOKyjG Sandbox: 翻訳のインポート完了 Me Salesforce x Z 8 10月19日(火) 23:27 (3 日前) 🛛 🟠 翻訳のインポート。 Ś : To 自分 👻 ★ 英語 ▼ > 日本語 ▼ メッセージを翻訳 次の言語で無効にする:英語 🗙 インポートのために 2021/10/19 23:27:26 JST に送信された picklistValue.stf 翻訳ファイルが完了しました。 以下のファイルのインポートに成功しました。 picklistValue.stf よろしくお願い申し上げます。 Salesforce トランスレーションワークベンチ あなたは <u>1で1</u> \_\_として登録されています。 質問がある場合や、サポートが必要な場合は、Salesforce カスタマーサポートにお問い合わせください。 ∽ 返信 → 転送

## 6.3. カスタムメタデータ型項目の追加削除によるレイアウト編集

下記表のカスタムメタデータ型項目の追加削除に伴い、レイアウトの編集を行います。 設定することで、追加項目が使用できるようになり、削除項目が使用できなくなります。 ※廃止項目がレイアウトにある場合は、レイアウトから削除してください。

| カスタムメタデータ型<br>表示ラベル | ページレイアウト        | 追加/削除 | 項目                                                          |
|---------------------|-----------------|-------|-------------------------------------------------------------|
| UM工程進捗設定            | 管理項目設定レイ<br>アウト | 追加    | 在庫推移照会用検索対象過去日数初期値<br>(StockTransitionSearchDateFromOffset) |

#### <手順>(例)システム制御

設定メニューより、設定 >カスタムメタデータ型をクリックします。
 ※ クイック検索 ボックスに「カスタムメタデータ型」を入力すると簡単に見つけられます。
 (該当の表示ラベル」をクリックします。

| =/                                                   |                                                                                                    |                                                        | . 0                                |                        |                                                           |                                 |                                         |
|------------------------------------------------------|----------------------------------------------------------------------------------------------------|--------------------------------------------------------|------------------------------------|------------------------|-----------------------------------------------------------|---------------------------------|-----------------------------------------|
| 説定 ホーム オブジェ                                          | クトマネージャ 🗸                                                                                                    |                                                        |                                    |                        |                                                           |                                 |                                         |
| Q カスタムメタデータ型<br>> カスタムコード                            | <b> 乾</b><br>カスタムメタデータ型                                                                                               |                                                        |                                    |                        |                                                           |                                 |                                         |
| カスタムメタデータ型<br>探しているものが見つかりませんか?<br>グロー/00検索をお試しください。 | すべてのカスタムメタデータ型<br>カスタムメタデータ型では、レコードがテータではなくメタデータ<br>カスタムオブジェかまたはカスタム経営でデータレコードからア<br>タムメタデータレコードをクエリしても、SCOL 前期にカワントを | こなる独自の設定オブジェクトを作成できま<br>グリケーションを作成する代わりに、カスタム<br>れません。 | す。通常、これらは環境間での<br>メタデータ型を作成して、メタデ・ | 移行、パッケージイ<br>ータレコードを追加 | に、およびインストールが必要なアプリケーション設定を定<br>できます。この方法では、メタデータのすべての管理可能 | 義するために 使用されます<br>性 (パッケージ、リリース、 | このページのへルナ 🥑<br>す。<br>アップグレード)が確保されます。カス |
|                                                      |                                                                                                    | 新規カスタムメタテ                                              | 9型                                 |                        |                                                           |                                 |                                         |
|                                                      | アウション 表示ラペル                                                                                                    | インストール済みパッケージ                                          | 名前空間プレフィックス                        | 表示 API                 | [参照名                                                      | レコードサイズ                         | 說明                                      |
|                                                      | レコードの管理 📥 BatchExecutionResultDestination                                                                             |                                                        | snps_um                            | 公開 snps                | s_um_BatchExecutionResultDestination_mdt                  | 251                             |                                         |
|                                                      | レコードの管理 📥 Certification                                                                                               |                                                        | snps_um                            | 公開 snps                | s_um_Certification_mdt                                    | 906                             |                                         |
|                                                      | レコードの管理 📥 <u>HttpRequest Settings</u>                                                                                 |                                                        | snps_um                            | 公開 snps                | s.um_HttpRequest_Settings_mdt                             | 1476                            |                                         |
|                                                      | レコードの管理 📥 Jw Connect Settings                                                                                         |                                                        | snps_um                            | 公開 snps                | s_um_JwConnectSettings_mdt                                | 456                             |                                         |
|                                                      | レコードの管理 📩 SQbjectEventTraceAvailability                                                                               |                                                        | snps_um                            | 公開 snpa                | s_um_SObjectEventTraceAvailability_mdt                    | 161                             |                                         |
|                                                      | レコードの管理 📥 SObjectStockControlAvailability                                                                             |                                                        | snips_um                           | 公開 snpe                | s_um_SObjectStockControlAvailability_mdt                  | 161                             |                                         |
|                                                      | レコードの管理 📥 UM切り上設定                                                                                                    |                                                        | um_gantt                           | 公開 umg                 | gantt_UMGanttSetting_mdt                                  | 151                             |                                         |
|                                                      | レコードの管理 📩 UMEUガ設定                                                                                                    |                                                        | snps_um                            | 公開 snpe                | s_um_UMTriggerSetting_mdt                                 | 151                             |                                         |
|                                                      | レコードの管理 📩 UMEメイン設定                                                                                                    |                                                        | snps_um                            | 公開 snps                | s_um_UMDomainSetting_mdt                                  | 475                             |                                         |
|                                                      | レコードの管理 📩 UM工程バッチ処理酸大件数                                                                                               |                                                        | snpe_um                            | 22(위) shps             | s_um_MaxNumberBatchProcessesSetting_mdt                   | 144                             |                                         |
|                                                      | レコードの管理 🕐 UM工程進捗設定                                                                                                    |                                                        | snps_um                            | 소(위) snps              | s_um_UMProcessSetting_mdt                                 | 850                             |                                         |
|                                                      | レコードの管理 ZAZA製理                                                                                                    |                                                        | enpsjum                            | 2404) shps             | e um [tembleme@uteSetting and                             | 215                             | ンステム市団和日本ダブニン                           |
|                                                      |                                                                                                    |                                                        | oripo_orit                         | THAL RUDS              | ejon_tterninentervolopeccitg_httt                         | 101                             |                                         |

3) 該当のカスタムメタデータ型の詳細ページが表示されます。ページレイアウトセクションの該当 ページレイアウトのアクション「編集」リンクをクリックします。

| 読む 設定 ホーム オブジェク                       | フトマネージ | it v                                     |                                            |                           |              |           |               |                                |
|---------------------------------------|--------|------------------------------------------|--------------------------------------------|---------------------------|--------------|-----------|---------------|--------------------------------|
| Q カスタムメタデータ型                          |        | 設定                                       |                                            |                           | IIC MERIC    |           |               |                                |
| / カスタムコード                             |        | ガスタムスタナータ型                               |                                            |                           |              |           |               |                                |
| カスタムメタデータ型                            | 編集     | 「保護」レバーネント                               | IsProtected                                |                           | 01/27        | 19977997  |               |                                |
|                                       | 編集     | 名前空間プレフィックス                              | NamespaceF                                 | refix                     | Ŧ            | キスト       |               |                                |
| 深しているものが見つかりませんか?<br>グローバル検索をお試しください。 | 力スタム耳  | 預目                                       | 新規                                         |                           |              |           |               |                                |
|                                       | アクション  | 項目の表示ラペル                                 | API 参照名                                    | インストール済みパッケージ             | データ型         | 項目管理可能性   | インデックス付き 制御項目 | 更新者                            |
|                                       | 編集     | 📥 Account Trans Fig                      | snps_um_AccountTransFlg2_c                 |                           | チェックボックス     | 登録者が編集可能  |               | 工程進捗テスト 管理者ユーザ, 2022/08/08 12  |
|                                       | 編集     | ARBalanceCalculated                      | snps_um_ARBalanceCalculated_c              |                           | チェックボックス     | 登録者が編集可能  |               | 工程進捗テスト 管理者ユーザ, 2022/05/27 11: |
|                                       | 編集     | 📥 Completed product inventory setting    | snps_um_CompletedProductInventorySetting_c |                           | 選択リスト        | 登録者が編集可能  |               | 工程進捗テスト 管理者ユーザ, 2022/05/19 17: |
|                                       | 編集     | 📥 Number of days to deploy control order | snps_um_NumOfDaysDeployControllingOrder_c  |                           | 数値(4,0)      | アップグレード可能 |               | 工程進捗テスト 管理者ユーザ, 2022/06/27 11: |
|                                       | 編集     | Allocate Fig                             | snps_um_StockAllocateFlg_c                 |                           | チェックボックス     | 登録者が編集可能  |               | 工程進捗テスト 管理者ユーザ, 2022/03/03 12  |
|                                       | 編集     | 📥 LIMAMS Fig                             | snps_um_UM/M/S_Flg2_c                      |                           | チェックボックス     | 登録者が編集可能  |               | 工程進捗テスト 管理者ユーザ, 2022/03/03 12: |
|                                       | 編集     | 📥 廃止                                     | snps_um_AccountTransFlg_c                  |                           | チェックボックス     | アップグレード可能 |               | 工程進捗テスト 管理者ユーザ, 2022/05/27 11: |
|                                       | 編集     | 📥 廃止                                     | snps_um_UM/M/S_Flg_c                       |                           | チェックボックス     | アップグレード可能 |               | 工程進捗テスト 管理者ユーザ, 2022/05/27 11: |
|                                       |        | <u>削除済み項目(0)</u>                         |                                            |                           |              |           |               |                                |
|                                       | 入力規則   | IJ                                       | 新規                                         |                           |              |           |               |                                |
|                                       | 入力規則   | が定義されてしません。                              |                                            |                           |              |           |               |                                |
|                                       | ページレイ  | ርምዕト                                     | 「新規」パージレイアウトの                              | 割り当て                      |              |           |               |                                |
|                                       | アクション  | ページレイアウト名                                | インストール済みパッケージ 作品                           | 诸                         |              |           | 更新者           |                                |
|                                       | 編集 前即  | 涂 📥 System Controlレイアウト                  | 工格                                         | <u> 進捗テスト 管理者ユーザ</u> 2022 | /02/22 15:16 |           | 工程進捗テスト管理者コ   | <u>1 ーザ</u> , 2022/05/27 11:44 |
|                                       |        |                                          |                                            |                           |              |           |               |                                |

- 4) ページレイアウト個別のページが表示されます。項目をドラッグ&ドロップで任意の場所に配置 します。
- 5) 「保存」ボタンをクリックします。 ※System Controlレイアウトの配置例

設定 ホーム オブジェクトマネージャ 🗸 Q カスタムメタデータ型 🔅 カスタムメタデータ型 ∨ カスタムコード カスタムメタデータ型 保存 通用 キャンセル かたに戻す やり直し 面 レイアウトのプロパティ 探しているものが見つかりませんか? グローバル検索をお試しください。 項目 ■情報(編集ページにのみヘッターを表示) ★ ● 表示ラペル サンプルテキスト ● 保護コンボーネント 🖌 ★ ● カスタムメタデータレ サンプルテキスト コード名 UMWMS Flg ✓ \* 

 名前空間プレフィッ

 サンプルテキスト
クス count Trans Fig 🖌 Stock Allocate Flg Completed product Inventory setting Number of days to deploy control order ARBalanceCalculated ||システム情報 (編集ページにのみヘッダーを表示) 作成者 サンプルテキスト 🔒 最終更新者 サンプルテキスト || カスタムリンク (ヘッダーを表示しない)

## 6.4. ページレイアウトの項目配置変更

下記表のオブジェクトの項目変更に伴い、割り当て済みページレイアウトに対して項目配置と設定変 更をします。

各UM製品のリリースノートにも同様の記載をしております。設定済みの場合は対応不要です。

※カスタムLightningレコードページをご利用の場合はLightningレコードページにも追加対応が必要です。

追加項目の反映方法につきましては、「UM共通:システム管理者ユーザーガイド」の「Lightningレ コードページの項目追加」をご参照ください。

| オブジェクト           | ページレイアウト名                          | 変更 | 項目(項目の表示ラベル)                     | アプリケーション |          |     |
|------------------|------------------------------------|----|----------------------------------|----------|----------|-----|
|                  |                                    | 内容 |                                  | 工程<br>進捗 | 販売<br>購買 | WMS |
| リソース実績           | UMPROCESS_ResourceResultLay<br>out | 追加 | 良品数(Total Good<br>Product)       | •        | _        | —   |
|                  |                                    | 追加 | 不良品数(Total Defective<br>Product) | •        | _        | —   |
|                  |                                    | 追加 | 作業オーダー(Work<br>Order)            | •        | _        | —   |
|                  |                                    | 追加 | 自動集計対象<br>(Accumulation Target)  | •        | _        | _   |
| 不良理由             | Defective Reasonレイアウト              | 追加 | リソース実績(Resource<br>Result)       | •        | _        | _   |
|                  |                                    | 削除 | リソースログ(Resource<br>Log)          | •        | —        | _   |
| 仕訳明細             | Journal Detailレイアウト                | 追加 | 借方科目名(DR Account<br>Name)        |          | •        | —   |
|                  |                                    | 追加 | 貸方科目名(CR Account<br>Name)        | _        | •        | _   |
| 仕訳明細ワーク          | Journal Detail Workレイアウト           | 追加 | 借方科目名(DR Account<br>Name)        |          | •        | —   |
|                  |                                    | 追加 | 貸方科目名(CR Account<br>Name)        | _        | •        | —   |
| WMS入荷予定/<br>入荷予定 | WMS Receiving Plan Layout          | 追加 | 客先ロットNo.(Customer<br>Lot No)     |          |          | •   |

| オブジェクト | ページレイアウト名                           | 変更                                   | 項目(項目の表示ラベル)                 | アプリケーション |          |     |  |
|--------|-------------------------------------|--------------------------------------|------------------------------|----------|----------|-----|--|
|        |                                     | 內谷                                   |                              | 工程<br>進捗 | 販売<br>購買 | WMS |  |
| 入荷実績明細 | Receive Result Detailレイアウト          | 追加                                   | 客先ロットNo.(Customer<br>Lot No) | _        | •        | _   |  |
| 支払残高   | Payment Balance Layout              | 削除                                   | 支払金額(Payment<br>Amount)      | _        | •        | _   |  |
| 発注     | UM販売管理 Purchase Orderレイ             | 追加                                   | 拠点(Base)                     | _        | •        |     |  |
|        | 77F                                 | & 参<br>照の<br>みに<br>する                | 入荷先拠点(Delivery<br>Base)      | _        | •        | _   |  |
| 受注     | UM販売管理 Sales Orderレイアウ<br>ト         | 参照<br>のみ<br>にす<br>る                  | 拠点(Base)                     | _        | •        | _   |  |
|        |                                     | 追&照みす                                | 出荷元拠点(Ship Base)             | _        | •        | _   |  |
| 受注見積   | UM販売管理 Sales Order<br>Estimateレイアウト | 追<br>&<br>が<br>み<br>の<br>に<br>す<br>る | 拠点(Base)                     |          | •        |     |  |
| 売上     | UM販売管理 Salesレイアウト                   | 追加                                   | 拠点(Base)                     | _        | •        | _   |  |
|        |                                     | & 参<br>照の<br>みに<br>する                | 出荷元拠点(Ship Base)             | _        | •        |     |  |
| 請求     | UM販売管理 Billレイアウト                    | 追加                                   | 拠点(Base)                     | —        | •        | —   |  |
|        |                                     | &<br>照<br>の<br>み<br>に<br>する          | 出荷元拠点(Ship Base)             | _        | •        | _   |  |
| 購買オーダー | Purchase Order Requestレイアウ          | 追加                                   | 拠点(Base)                     |          | •        |     |  |
|        |                                     | & 参<br>照の<br>みに<br>する                | 入荷先拠点(Delivery<br>Base)      | _        | •        | _   |  |
|        |                                     | 参照                                   | 見積要否フラグ(Estimate             | _        | •        | _   |  |

| オブジェクト | ページレイアウト名                       | 変更                      | 項目(項目の表示ラベル)                                                                       | アプリ      | アーション    | <i>·</i> |
|--------|---------------------------------|-------------------------|------------------------------------------------------------------------------------|----------|----------|----------|
|        |                                 | 内谷                      |                                                                                    | 工程<br>進捗 | 販売<br>購買 | WMS      |
|        |                                 | のみ<br>にす<br>る           | Necessity Flg)                                                                     |          |          |          |
|        |                                 | 追加                      | 発注<br>(snps_umPurchaseOrder)<br>※モバイルおよび<br>Lightning Experience のア<br>クションにボタンを追加 |          | •        |          |
| 購買見積   | UM販売管理 Purchase Estimate        | 参照                      | 拠点(Base)                                                                           | _        | •        | —        |
|        |                                 | のみ<br>にす<br>る           | 入荷先拠点(Delivery<br>Base)                                                            |          | •        |          |
| 仕入     | UM販売管理 Purchaseレイアウト            | 追加                      | 拠点(Base)                                                                           | _        | •        | _        |
|        |                                 | & 参<br>照の<br>みに<br>する   | 入荷元拠点(DeliveryBase)                                                                | _        | •        | _        |
| 支払予定   | UM販売管理 Paymentレイアウト             | 追加                      | 拠点(Base)                                                                           | _        | •        | _        |
|        |                                 | & 参<br>照の<br>みに<br>する   | 入荷先拠点(Delivery<br>Base)                                                            | _        | •        | _        |
| 入荷実績   | UM販売管理 Receive Resultレイ         | 追加                      | 拠点(Base)                                                                           | _        | •        | _        |
|        | 7'7F                            | &参<br>照の<br>みに<br>する    | 入荷先拠点(Delivery<br>Base)                                                            |          | •        | _        |
| 出荷実績   | UM販売管理 Ship Resultsレイア<br>ウト    | 参照<br>のみ<br>にす<br>る     | 拠点(Base)                                                                           |          | •        |          |
|        |                                 | 追<br>& 照<br>み<br>す<br>る | 出荷元拠点(Ship Base)                                                                   |          | •        |          |
| 受取手形   | UM販売管理 Note Receivableレ<br>イアウト | 必須<br>化す<br>る           | 入金(Receipt)                                                                        |          | •        |          |

| オブジェクト         | ページレイアウト名                             | 変更                         | 項目(項目の表示ラベル)                                                                                        | アプリケーション |          |     |  |
|----------------|---------------------------------------|----------------------------|----------------------------------------------------------------------------------------------------|----------|----------|-----|--|
|                |                                       | 内容                         |                                                                                                    | 工程<br>進捗 | 販売<br>購買 | WMS |  |
| 債権期日決済         | UM販売管理 AR Due Date<br>Settlementレイアウト | 必須<br>化す<br>る              | 入金(Receipt)                                                                                         |          | •        | _   |  |
| 品目数量別単<br>価マスタ | Item Volume Discount Masterレ<br>イアウト  | 必須<br>化す<br>る              | 数量(Quantity)                                                                                        | _        | •        |     |  |
| 棚卸ロット詳細        | UMWMS                                 | 削除                         | 在庫種別(Stock Type2)                                                                                   | _        | _        | •   |  |
|                | InventoryCheckingLotDetail<br>Layout  | 追<br>&<br>必<br>化<br>す<br>る | 在庫種別(Stock Type)                                                                                    |          | _        | •   |  |
|                |                                       | 削除                         | 在庫状態(Stock Status)                                                                                  | _        |          | •   |  |
|                |                                       | 追<br>&<br>が<br>近<br>る      | Stock Division(Stock<br>Division)                                                                   |          | _        | •   |  |
| 銀行マスタ          | UM販売管理 Bank Masterレイア<br>ウト           | 追加                         | 手数料入力<br>(snps_umNewBankCommi<br>ssionMaster)<br>※モバイルおよび<br>Lightning Experience のア<br>クションにボタンを追加 | _        | •        | _   |  |

#### <手順> (例)品目マスタ

1) 設定メニューより、オブジェクトマネージャ >対象のオブジェクトをクリックします。
 ※ クイック検索 ボックスに対象のオブジェクトを入力すると簡単に見つけられます。

|                         |                                | Q. [設定]を検索    |    |            | ?        | 🏚 🌲 💿 |
|-------------------------|--------------------------------|---------------|----|------------|----------|-------|
| 設定                      | ホーム オブジェクトマネー                  | -ジャ 🗸         |    | 1.557.5    |          |       |
| き<br>設定<br>オブ・<br>2 件の項 | <b>ジェクトマネージャ</b><br>目 (表示ラベル順) |               |    | 9          | スキーマビルダー | 作成 🔻  |
| 表示ラベル                   | ▲ API 参照名                      | 種別            | 説明 | 最終更新       | リリース済み   |       |
| 品目マスタ                   | snps_um_ltem_c                 | カスタムオブジェクト    |    | 2021/12/14 | ~        | •     |
| 客先品目マスタ                 | snps_umCustomerItem_           | _c カスタムオブジェクト |    | 2021/12/14 | ~        | •     |

2) 対象オブジェクトの詳細ページが表示されます。「ページレイアウト」をクリックし、[ページレイア ウト] ページの「ページレイアウトの割り当て」ボタンをクリックします。

#### UM共通 リリースノート 2211E

| <b>.</b>                           | ٩ (                                                                  | 設定]を検索                                                                   | * 🖬 ? 🌣 🖡 🐻                           |
|------------------------------------|----------------------------------------------------------------------|--------------------------------------------------------------------------|---------------------------------------|
|                                    |                                                                      |                                                                          |                                       |
| き おブジェクトマネージ<br>品目マスタ              |                                                                      |                                                                          |                                       |
| 詳細                                 | ページレイアウト<br>2件の項目 (ページレイアウト名順)                                       |                                                                          | Q クイック検索 新規 ページレイアウトの割り当て             |
| 項目とリレーション                          | ページレイアウト名                                                            | ▲ 作成者                                                                    | 更新者                                   |
| ページレイアウト                           | UMPROCESS_MaterialMasterLayout                                       | 工程進捗テスト 管理者ユーザ、2022/03/14 13:57                                          | 工程進捗テスト 管理者ユーザ、2022/03/14 13:57 ▼     |
| Lightning レコートペーシ<br>ボタン、リンク、およびアク | 品目マスタレイアウト                                                           | 工程進捗テスト 管理者ユーザ、2022/03/14 13:30                                          | 工程進捗テスト 管理者ユーザ、2022/03/14 13:35 ▼     |
|                                    | -<br>3)[レイアウトの割り当                                                    | て] ページが表示されます。[ページ                                                       | ジレイアウト] 欄の対象のページレイアウ                  |
|                                    | トをクリックします。                                                           |                                                                          | · · · · · · · · · · · · · · · · · · · |
|                                    | ※ペーシレイアワトル                                                           | い複数ある場合はそれそれ設定か                                                          | 必要です。                                 |
| <b>P</b>                           | ٩ [                                                                  | 設定] を検索                                                                  | * 🖬 ? 🌣 🐥 🔯                           |
| 設定 ホーム オブシ                         | エクトマネージャ 🗸                                                           |                                                                          |                                       |
| また > オブジェクトマネージ<br>品目マスタ           | *<br>*                                                               |                                                                          |                                       |
| 詳細                                 | レイアウトの割当て<br>日 日 フ フ ク                                               |                                                                          | このページのヘルウ 📀                           |
| 項目とリレーション                          | ローロ マスジ<br>《カスタムオブジェクトに戻る:品目マスタ                                      |                                                                          |                                       |
| ベージレイアウト                           | 以下のテーフルは、フロノアイルにとに割り当てられたペーシレ                                        | 177Fを放示しています。<br>(別の名での研集)                                               |                                       |
| Lightning レコードページ                  | 1072/1                                                               | ary s Cooling                                                            | 1. (m) i                              |
| ボタン、リンク、およびアク                      | Chatter External User<br>Chatter Free User                           | マーンの日本                                                                   | 28世(175)<br>28世(175)<br>28世(175)      |
| コンパクトレイアウト                         | Chatter Moderator User<br>Identity User                              | 유민국<br>유민국                                                               | 284-175h<br>284-175h                  |
| 項目セット                              | Minimum Access - Salestorce<br><u>UM工程進捗Platformユーザ</u><br>UM工程進捗ユーザ | ·····································                                    | <u>スタレイアケト</u><br>スタレイアウト<br>コレーズアウト  |
| オブジェクト制限                           | システム管理者<br>ソリューション管理者                                                | 品目之                                                                      | 286-7705<br>386-1727                  |
| レコードタイプ                            | <del>メークテインクユーサ</del><br>契約 管理者<br>標準 Platform ユーザ                   | に<br>して<br>に<br>して<br>して<br>して<br>して<br>して<br>して<br>して<br>して<br>して<br>して | 33427705<br>23147795<br>23147795      |
| 条件                                 | <u>標準ユーザ</u>                                                         | 品目で                                                                      | 2.81-17-51-                           |
| 検索レイアウト                            |                                                                      | 割り当ての編集                                                                  |                                       |

1) ページレイアウト個別のページが表示されます。追加する項目をドラッグ&ドロップで任意の場所に配置します。必須化/解除する項目のプロパティを開き、必須フラグをON/OFFにします。 ※項目の配置例

| 設定 ホーム オブジェク      | クトマネージャ 🗸                                    |                               |                    |                  |                      |                    |                                  |                                                                                                    |                      |     |
|-------------------|----------------------------------------------|-------------------------------|--------------------|------------------|----------------------|--------------------|----------------------------------|----------------------------------------------------------------------------------------------------|----------------------|-----|
|                   |                                              |                               |                    |                  |                      |                    |                                  |                                                                                                    |                      |     |
|                   | 保存 🔻 適用 指定した形式でプレ                            | Ka 44260 @                    | 元に戻す 🔷 やり直し        | 💼 レイアウトのプロパテ     | ſ                    |                    |                                  |                                                                                                    |                      |     |
| \$羊和田<br>         | 項目                                           | <b>④, ウ イゥウ 検素</b> 項目名        | *                  | )                |                      |                    |                                  |                                                                                                    |                      |     |
| 項目とリレーション         | ポタン                                          | +目セクション                       | Delete Flg         | ItemAbbreviation | Lot Control          | QualityControlFlag | Ship Target Flg                  | Template Process                                                                                                    | Weight               | 所有者 |
| が一部にノアウト          | モパイルおよび Lightning のアクション                     | +回空白スペース<br>Default Compositi | External real code | ItemCode         | Lot Numbering Timing | Receive Target Flg | Starting Date Set                | Unit<br>Use Term                                                                                                    | Weight Unit<br>侵欲百新者 | 品番  |
| ~->01751          | 拡張ルックアップ<br>関連リスト                            | Default Process P             | ItemAbbrev ation   | ItemName         | Production No Con    | Required Purchase  | Тах Туре                         | Valid Term                                                                                                    | 作成者                  |     |
| Lightning レコードページ | レポートグラフ<br>Visualforce ページ                   |                               |                    |                  |                      |                    |                                  |                                                                                                    |                      |     |
| ボタン、リンク、およびアクシ    |                                              |                               |                    |                  |                      | *                  | _                                |                                                                                                    |                      |     |
| ヨン                | 品目マスタの詳細                                     |                               |                    | 標準均ン             |                      | a bi datat         |                                  | 17.91                                                                                                    | ポタン・                 |     |
| コンパクトレイアウト        |                                              |                               | · · · · · ·        | 袖朱 的法            | JC- MARSE L          | 1-12172変更 [印刷]     | HLAN HA HAM                      | <u>M</u> <u><u><u></u><u></u><u></u><u></u><u></u><u></u><u></u><u></u><u></u><u></u><u></u><u></u><u></u><u></u><u></u><u></u><u></u></u></u>                                                                                                    |                      |     |
| 「ロロセット」           | 倍報 (届集ページにのみへっダーを表                           | 示)                            |                    |                  |                      |                    |                                  |                                                                                                    |                      |     |
| 項目ビジド             | ★ ● 品番 サンフ<br>Item Code サンフ                  | 1ルテキスト<br>1ルテキスト              |                    | $\mathbf{N}$     |                      |                    | ItemCode                         | サンプルテキスト<br>サンプルテキスト                                                                                                    |                      |     |
| オブジェクト制限          | * • サンフ                                      | リルテキスト                        |                    |                  |                      |                    | Unit                             | サンプルテキスト                                                                                                    |                      |     |
| レコードタイプ           | Weight 61.5                                  | 26                            |                    |                  |                      |                    | Weight Unit                      | サンプルテキスト                                                                                                    |                      |     |
|                   | Receive Target Flg 🖌                         |                               |                    |                  |                      |                    | Ship Target Flg                  | 1                                                                                                    |                      |     |
| 条件                | Walid Term 82,3<br>Starting Date Setting サンプ | 27<br>『ルテキスト                  |                    |                  |                      | 04                 | Use Term<br>Default Composition  | 55,574<br>サンプルテキスト                                                                                                    |                      |     |
| 検索レイアウト           | Tax Type サンフ                                 | リルテキスト                        |                    |                  |                      |                    | Pattern<br>Production No Control | サンプルテキスト                                                                                                    |                      |     |
|                   | Order Division サンフ                           | プルテキスト                        |                    |                  |                      |                    | Lot Control                      | サンプルテキスト                                                                                                    |                      |     |
| リストビューボタンレイアウト    | * Inventory サンフ<br>Management Div            | / ኤምቶ スト                      |                    |                  |                      |                    | Lot Numbering Timing             | サンプルテキスト                                                                                                    |                      |     |
| Restriction Rules | Supplier <u>サンフ</u>                          | <u>107421</u>                 |                    |                  |                      |                    | Template Process                 | サンプルテキスト                                                                                                    |                      |     |
| L 1148            | Remarks サンフ                                  | 7ルデキスト                        |                    |                  |                      |                    | Delete Fig                       | <ul> <li>Image: A set of the set of the</li></ul> |                      |     |

### ※項目を必須項目へ変更例(例)製造実績の終了時刻を必須項目にする

| **** 設定 ホーム オブショ                      | ⊑クトマネージャ ∨                                   |                                |                  |                   |                                      |                                            |                           |   |        |
|---------------------------------------|----------------------------------------------|--------------------------------|------------------|-------------------|--------------------------------------|--------------------------------------------|---------------------------|---|--------|
| ◎ <sup>設定</sup> > オブジェクトマネージャ<br>製造実績 |                                              |                                |                  |                   |                                      | NMR( ( / / / / / / / / / / / / / / / / / / |                           |   |        |
|                                       | 保存 ▼ 適用 指定した形式でプレト                           | ニュー…▼ キャンセル 🥥                  | 元に戻す。やり直し        | 🗖 レイアウトのプロパティ     |                                      |                                            |                           |   | -      |
| 詳細                                    |                                              | <ul> <li>クイック検索 道日3</li> </ul> |                  |                   |                                      |                                            |                           |   |        |
| 項目としい。「ション」                           | 項目<br>ボタン                                    | += セクション                       | Completion Flag  | Item              | Production Count                     | Start Date Time                            | Warehousing Loc.          |   |        |
| 東日ビリレージョン                             | ウイックアクション<br>モバイルおよび Lightning のアクション        | *■空白スペース                       | Co-ProductFlag   | Item Name         | Production Order                     | Total Defective P                          | 最終更新者                     |   |        |
| ベージレイアウト                              | 拡張ルックアップ                                     | Available Deadline             | Delivery Date    | Lot No.           | Production Result No                 | Unit                                       | 作成者                       |   |        |
| Lightning L 7 - 5% - St               | (ED)建リスト<br>レポートグラフ                          | By-Product Flag                | End Date Time    | Number Of Good Pr | Remarks                              | Use Deadline                               | 影造実績No.                   |   |        |
|                                       |                                              |                                |                  |                   |                                      |                                            |                           |   |        |
| ボタン、リンク、およびアク                         | 製造実績の詳細                                      |                                | - 標準ボタン・         |                   |                                      |                                            | カスタムボタン                   |   |        |
| ション                                   |                                              |                                | 編集 削             | 除 コピー 所有者を変更      | レコードタイプを変更の印                         | 刷用に表示 承認申請                                 |                           |   |        |
| コンパクトレイアウト                            |                                              |                                |                  |                   |                                      |                                            |                           |   |        |
|                                       | ■ 防報(温味ページにのみヘッターを表                          | तर।<br>2004-001234             |                  |                   | 🛊 🏮 Pr                               | roduction サンプルテキ                           | 24                        |   |        |
| 項目セット                                 | Item #20                                     | 1.5.475                        |                  |                   | Warahou                              | Order                                      | <br>                      |   |        |
| オブジェクト制限                              | Start Date Time 2022                         | /05/29 14:45                   |                  |                   | End D                                | ate Time 2022/05/2                         | 9 1 4:45                  | ( |        |
|                                       | Number Of Good 5.413<br>Products             | 5                              |                  |                   | Total Defective                      | Product 9.5029                             |                           |   |        |
| レコードタイプ                               | Lot No. サンプ                                  | ルテキスト                          |                  |                   |                                      | 🙆 Unit サンプルテキ                              | -21-                      |   | 70/174 |
| 条件                                    | By-Product Flag                              | ルテキスト                          |                  |                   | Co-Pro                               | oductFlag 🗸                                | 포티지지=지                    |   |        |
|                                       | 0.001                                        |                                |                  |                   |                                      |                                            |                           |   |        |
|                                       | dal made inter-                              |                                |                  |                   |                                      |                                            |                           |   |        |
| **** 設定 ホーム オフジ                       | ェクトマネージャ 🗸                                   |                                |                  |                   |                                      |                                            |                           |   |        |
|                                       |                                              |                                | - Ville Viller o |                   |                                      | $Milli( ) \rightarrow N$                   |                           |   | 1      |
| 設定 > オブジェクトマネージャ                      | 7                                            |                                |                  |                   |                                      |                                            |                           |   |        |
| 🔰 製造実績                                |                                              |                                |                  |                   |                                      |                                            |                           |   |        |
|                                       |                                              |                                |                  |                   |                                      |                                            |                           |   | 1100 2 |
|                                       | 保友 ▼ 適田 指定した形式ですし                            | Par + twitte                   | テに戻す の わり直し      |                   |                                      |                                            |                           |   | -      |
| 詳細                                    | PART PART INALOGOUS COV                      |                                |                  |                   |                                      |                                            |                           |   | _      |
|                                       | 項目                                           | 「リータンの快楽」項目                    |                  | 8                 |                                      |                                            |                           |   |        |
| 項目とリレーション                             | ウイックアクション                                    | +目セクション<br>+回空白スパース            | Completion Flag  | Item Name         | Production Count<br>Production Order | Total Defective P                          | Warehousing Loc.<br>最終更新者 |   |        |
| ベージレイアウト                              | モバイルおよび Lightningのアクション<br>拡張ルックアップ          | Available Deadline             | Delivery Date    | Lot No.           | Production Result No                 | Unit                                       | 作成者                       |   |        |
|                                       | 関連リスト                                        | By-Product Flag                | End Date Time    | Number Of Good Pr | . Remarks                            | Use Deadline                               | 製造実績No.                   |   |        |
| Lightning レコードページ                     | UM4F930                                      |                                |                  |                   |                                      |                                            |                           |   |        |
| ボタン、リンク、およびアク                         |                                              | -                              |                  |                   | A                                    |                                            |                           |   | _      |
| ション                                   | 製造実績の詳細                                      |                                | 項目に              | パティ               |                                      |                                            | キータムボタンー                  |   |        |
|                                       |                                              |                                |                  |                   |                                      | _                                          |                           |   |        |
| コンパクトレイアウト                            | 情報 (編集ページにのみヘッダーを表                           | 示)                             |                  |                   | 参照のみ 必須                              | 項目                                         |                           |   |        |
| 項目セット                                 | 局 製造実績No. GEN                                | -2004-001234                   |                  | End Date          | Time 🗌 🚺 🗹                           | <u> </u>                                   |                           |   |        |
|                                       | Item サンプ                                     | リルテキスト                         |                  | _                 |                                      |                                            |                           |   |        |
|                                       |                                              |                                |                  |                   |                                      |                                            |                           |   |        |
| オノジェクト制限                              | Start Date Time 2022<br>Number Of Good 5.443 | /05/29 14:45                   |                  |                   | K キャンセル                              |                                            |                           |   |        |

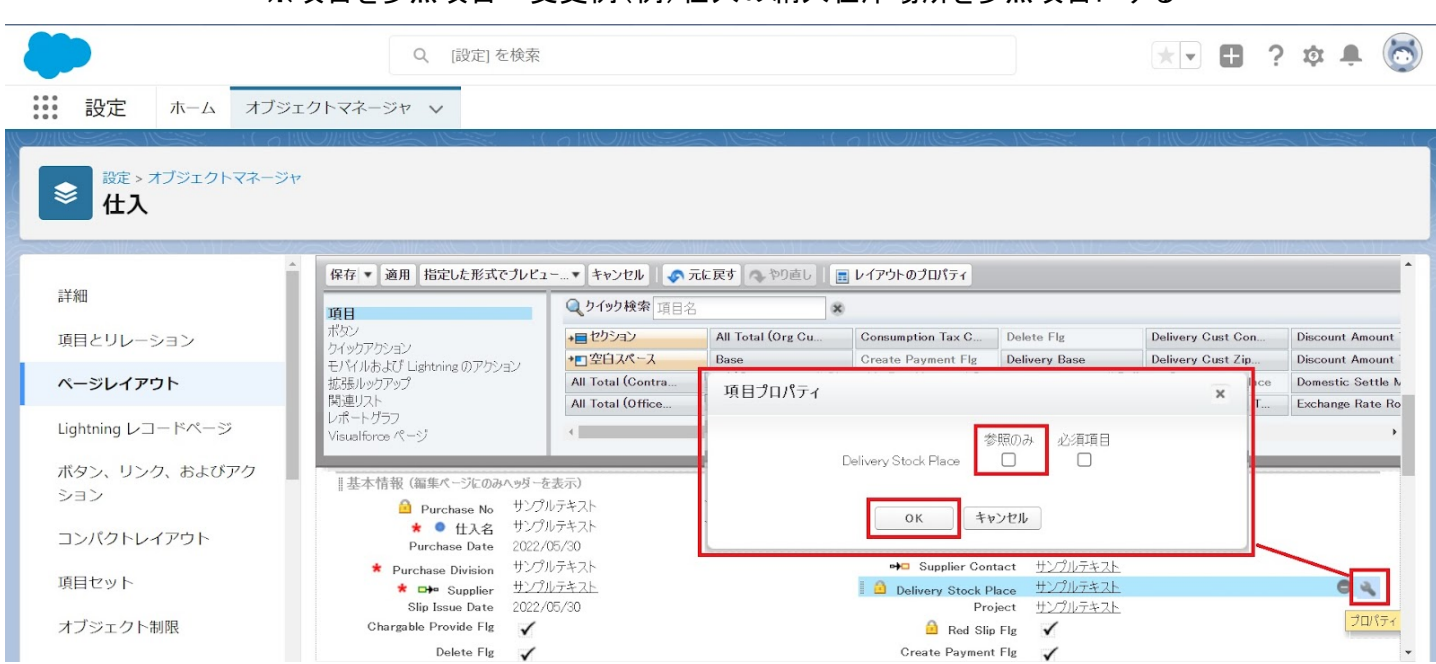

#### ※項目を参照項目へ変更例(例)仕入の納入在庫場所を参照項目にする

#### ※セクション追加例(例)管理項目マスタに雛形情報セクションを追加する

| 設定 ホーム オブジェイ                 | クトマネージャ 🗸                |                   | ~                      |                          |                |                         |                        |              |                                    |                  |
|------------------------------|--------------------------|-------------------|------------------------|--------------------------|----------------|-------------------------|------------------------|--------------|------------------------------------|------------------|
| 設定 > オブジェクトマネージャ     管理項目マスタ |                          |                   |                        |                          |                |                         |                        |              |                                    |                  |
|                              | 保存 ▼ 適用 指定した形式でフレ        | レビュー▼ キャンセル   ◆jī | t <b>に戻す</b> へやり直し   [ | レイアウトのプロパティ              |                |                         |                        |              |                                    | -                |
| 詳細                           | 項目                       | Q 9 イック 快乗 項目名    | 8                      |                          |                |                         |                        |              |                                    |                  |
| 項目とリレーション                    | ポタン                      | +目セクション           | Achievement Gandi      | Correct Value            | End Date       | Free Formula            | Measurement            | Process      | Repeat Interval                    | Standard Numt    |
|                              | モパイルおよび Lightning のアクション | *■空白スペース          | Aspect Control         | Cycle                    | Enter Result   | Implementation Date     | Method                 | Record (URL) | Resorce                            | Standard Qtd.    |
| ページレイアウト                     | 拡張ルックアップ                 | Abnormal Handling | Citation Standard      | Day<br>Default Recourses | Execution Time | Implementation Month    | Order<br>Planned Cycle | Record Label | Responsibility<br>Standard Control | Standard Unit    |
| Lightning レコードページ            | レポートグラフ                  |                   | Ourect value           | Default Resource         | 1 Grindra      | Management Grassi       | Trainied Oycle         | TVEINIERS    | Standard Control                   | J Stanuard Value |
| 5 51 1                       |                          |                   |                        |                          |                |                         |                        |              |                                    | _                |
| ボタン、リンク、およびアクシ               | Record Label サン          | /JUF4XF           |                        |                          |                | Record (URL) http://w   | vww.salesforce.com/jp  |              |                                    |                  |
| ヨン                           | Abnormal Handling サン     | パルテキスト            |                        |                          | Abnormal I     | Handling (URL) http://w | www.salesforce.com/ip  |              |                                    |                  |
|                              | Standard Utd. & Her. 75  | //////#//ト        |                        |                          | Rela           | ited Document           | www.salestorce.com/ip  |              |                                    |                  |
|                              | スケジュール設定                 |                   |                        |                          |                |                         |                        |              |                                    |                  |
| 項目セット                        | Validity 🗸               |                   |                        |                          |                |                         | 壁目                     | 1215-2       |                                    |                  |
|                              | Timing サン                | プルテキスト            |                        |                          |                | Planned Cycle サンブルウ     | ምትスト                   |              |                                    |                  |
| オブジェクト制限                     | Start Date 202           | 22/06/28          |                        |                          |                | End Date 2022/0         | 6/28                   |              |                                    |                  |
|                              | Implementation Month サン  | プルテキスト            |                        |                          |                | Day サンプルク               | テキスト                   |              |                                    |                  |
| レコードタイプ                      | Implementation Date サン   | パルテキスト            | _                      |                          | E              | execution Time サンプルラ    | ምትスト                   |              |                                    |                  |
| 杂件                           | システム情報(温集ページにのみへ         | ゥダーを表示)           |                        |                          |                |                         |                        |              |                                    |                  |
| *17                          | ☐ 作成者 型之                 | <u>17ルテキスト</u>    |                        |                          |                | 最終更新者 サンブルラ             | <u>7471</u>            |              |                                    |                  |

| 設定 ホーム オブジェー                     | クトマネージャ 🗸                                                                |                             |                             |                          | 11-1111 - J-J-J                                                              |                                                                         | 10022 1005-2 |                  |                |
|----------------------------------|--------------------------------------------------------------------------|-----------------------------|-----------------------------|--------------------------|------------------------------------------------------------------------------|-------------------------------------------------------------------------|--------------|------------------|----------------|
| 設定>オブジェクトマネージャ           管理項目マスタ |                                                                          |                             |                             |                          |                                                                              |                                                                         |              |                  |                |
|                                  | 保存 ▼ 適用 指定した形式でプレビ:                                                      | 1~…▼ キャンセル                  | † 🔷 やり直し 📄 レイアウトのプロパテ       | r                        |                                                                              |                                                                         |              |                  | *              |
| 詳細                               | 项目                                                                       | Q. 9 イッ9 検索 項目名             | 8                           |                          |                                                                              |                                                                         |              |                  |                |
| 項目とリレーション                        | ポタン                                                                      | →目セクション Achie               | evement Candi Correct Value | End Date                 | Free Formula                                                                 | Measurement                                                             | Process      | Repeat Interval  | Standard Numt  |
|                                  | クイックアクション<br>モバイルおよび Lishtning のアクション                                    | *■空白スペース Aspe               | ct Control Cycle            | Enter Result             | Implementation Date                                                          | Method                                                                  | Record (URL) | Resorce          | Standard Qtd.  |
| ページレイアウト                         | 拡張ルックアップ                                                                 | Abnormal Handling Citat     | tion Standard Day           | Execution Time           | Implementation Month                                                         | Order                                                                   | Record Label | Responsibility   | Standard Unit  |
|                                  | 関連リスト                                                                    | Abnormal Handling Corre     | Default Resource            | Formula                  | Management Classi                                                            | Planned Gycle                                                           | Remarks      | Standard Control | Standard Value |
| Lightning レコートページ                | DW-F923                                                                  | 4                           |                             |                          |                                                                              |                                                                         |              |                  | •              |
| ボタン、リンク、およびアクシ<br>ヨン             | Record Label サンプル<br>Abnormal Handling サンプル<br>Standard Rtd. & Ref. サンプル | )テキスト<br>)テキスト<br>)テキスト     |                             | Abnormal<br>Citat        | Record (URL) http://u<br>Handling (URL) http://u<br>tion Standard / http://u | www.salesforce.com/ip<br>www.salesforce.com/ip<br>www.salesforce.com/ip |              |                  |                |
| コンパクトレイアウト                       | スケジュール設定                                                                 |                             | 800-00-00-00-0              | Rel                      | ated Document                                                                |                                                                         |              |                  |                |
| 項目ヤット                            | Validity 🗸                                                               |                             | セクンヨンフロハナイ                  |                          |                                                                              | × <u>24</u>                                                             |              |                  |                |
| ALC: 1                           | Timing サンプル                                                              | ·デキスト                       | lab Sur at                  | 20 T/ 40 10              |                                                                              |                                                                         |              |                  |                |
| オブジェクト制限                         | Start Date 2022/0                                                        | 06/28                       |                             | <b>JAN 775 119 109</b> 2 |                                                                              |                                                                         |              |                  |                |
|                                  | Implementation Month サンプル                                                | ·デキスト                       | セクションヘッターの表示位置              | ✔ 詳細ページ                  |                                                                              |                                                                         |              |                  |                |
| レコードタイプ                          | Implementation Date サンプル                                                 | ·テキスト                       |                             | ✔ 編集ページ                  |                                                                              |                                                                         |              |                  |                |
| 各件                               | システム協報 (温集ページにのみへっす)                                                     | ~を表示)                       | レイアウト                       |                          | タブキーの順序                                                                      |                                                                         |              |                  |                |
| <b>本</b> IT                      | ····································                                     | · <u>テキスト</u>               |                             |                          |                                                                              |                                                                         |              |                  |                |
| 検索レイアウト                          |                                                                          |                             |                             | 2                        |                                                                              |                                                                         |              |                  |                |
| 5000 17 51                       | カスタムリンク (温集パージにのみへッダ                                                     | -を表示)                       |                             | . 0-                     |                                                                              |                                                                         |              |                  |                |
| リストビューボタンレイアウト                   |                                                                          |                             | ा-हा।                       | )_⊼II (● 左†              | NG左へ 〇 トから下/                                                                 |                                                                         |              |                  |                |
|                                  | エバイルカード (Salasforce El                                                   | ്പംഗുർ 👔                    | 0 174                       | - 74 U ZIN               | -98-C 0 110-11                                                               | `                                                                       |              |                  |                |
| Restriction Rules                | CATANY 1. (Salesionce C)                                                 | 1-1700/07/                  |                             |                          |                                                                              |                                                                         |              |                  |                |
| Scoping Rules                    | ここで拡張ルックアップとモバイル対応の V                                                    | Asualiforce ページをドラッグして、それらき | キモパイル                       | 0K 4+>>2#                | ]                                                                            |                                                                         |              |                  |                |
| トリガ                              | 関連リスト                                                                    |                             |                             |                          |                                                                              |                                                                         |              |                  |                |
| 70-511                           | 04                                                                       |                             |                             |                          |                                                                              |                                                                         |              |                  |                |
| - N9/3                           | 管理オーダー                                                                   |                             | 新規 所有者の変更                   |                          |                                                                              |                                                                         |              |                  |                |
| 入力規則                             | 管理オーダーNo.                                                                |                             |                             |                          |                                                                              |                                                                         |              |                  |                |

## 4)「保存」ボタンをクリックします。

|                   | Q                                | [設定] を検索                           |                   |                      |                          |                     | *• •                                                    | ? 竣 | Ļ.           |
|-------------------|----------------------------------|------------------------------------|-------------------|----------------------|--------------------------|---------------------|---------------------------------------------------------|-----|--------------|
| 設定 ホーム オブジ        | ェクトマネージャ 🗸                       |                                    |                   |                      |                          |                     |                                                         |     |              |
| ● 設定 > オブジェクトマネージ |                                  |                                    |                   |                      |                          |                     |                                                         |     | <u>ب</u> ، ر |
| る目マスタ             |                                  |                                    |                   |                      |                          |                     |                                                         |     |              |
|                   | 保存 ▼ 油用 指定した形式でき                 | プレビュー…マ キャンセル 🛛 🛷 i                | 元に戻す 🔥 やり直し       | 📻 レイアウトのプロパティ        |                          |                     |                                                         |     |              |
| É細                | 項目                               | <ul> <li>Q, うイック 検索 項目名</li> </ul> | ×                 |                      |                          |                     |                                                         |     | _            |
| 目とリレーション          | ボタン                              | +目セクション                            | Inventory Managem | Item Code            | Order Division           | Ship Target Flg     | Use Term                                                | 所有者 |              |
|                   | クイックアクション<br>エパイルカトバーにたたいまのアクション | +■空白スパース                           | ItemAbbreviation  | ItemName             | QualityControlFlag       | Starting Date S     | e 表示ラベル: Ship Target Fig<br>多前: sops um Ship Target Fig | 品番  |              |
| ページレイアウト          | 拡張ルックアップ                         | Default Compositi                  | ItemAbbreviation  | Lot Control          | Receive Target Flg       | Тах Туре            | 種別: チェックボックス                                            |     |              |
|                   | 関連リスト                            | Default Process P                  | ItemCode          | Lot Numbering Timing | Remarks                  | Unit                | 作成者                                                     |     |              |
| ightning レコードページ  | レポートグラフ<br>Visualforce ページ       | <b>-</b>                           |                   |                      |                          |                     |                                                         |     |              |
|                   |                                  |                                    |                   | <b></b>              |                          |                     |                                                         |     |              |
|                   | 16 牧 (編集パージにのみへらダーを              | と表示)<br>*ヽ.プル.要をつし                 |                   |                      | litem Code               | マルテルフト              |                                                         |     |              |
| //                | × * ## *                         | ナンブルテキスト                           |                   |                      | tem oode 🥠               | ンプルテキスト             |                                                         |     |              |
| コンパクトレイアウト        | QualityControlFlag               |                                    |                   |                      |                          |                     |                                                         |     |              |
|                   | Unit t                           | <u>ナンブルテキスト</u>                    |                   |                      | ItemCode サ               | ンプルテキスト             |                                                         |     |              |
| 頁目セット             | Div                              | JJJN74XN                           |                   |                      | Lot Control 9.           | ጋጋルታዋスト             |                                                         |     |              |
|                   | Valid Term 9                     | 5,763                              |                   |                      | Use Term 17              | ,703                |                                                         |     |              |
| オブジェクト制限          | Starting Date Setting            | <u>ブンブルデキスト</u>                    |                   | Default              | Process Pattern <u>#</u> | ンプルデキスト             |                                                         |     |              |
|                   | Hemarks 7                        | / <i>/////</i> *//P                |                   | Dets                 | Pattern                  | <u>/////**AP</u>    |                                                         |     |              |
|                   |                                  |                                    |                   |                      |                          | and a second second |                                                         |     |              |

# 6.5. ページレイアウトのアクション変更

下記表のオブジェクトに対して、アクションを設定します。 レコード詳細ページ等で表示されるボタンが変更されます。

| オブジェクト     | ページレイア<br>ウト                           | 変更 | 項目                                                                                                    | アプリ・     | ケーショ     | ン   |
|------------|----------------------------------------|----|----------------------------------------------------------------------------------------------------|----------|----------|-----|
|            |                                        |    |                                                                                                    | 工程<br>進捗 | 販売<br>購買 | WMS |
| 作業実績読<br>込 | WorkResultIm<br>portレイアウト              | 配置 | 編集(Edit)<br>削除(Delete)<br>新規行動(snps_umCreatedNewEvent)<br>新規ToDo(snps_umCreatedNewTask)<br>活動の記録(snps_umCreatedLogACall)<br>投稿(FeedItem.TextPost)<br>ファイル(FeedItem.ContentPost)<br>※上記以外の項目は配置不要です。<br>※新規行動、新規、活動の記録はボタンが2つ<br>あるので注意ください。 | •        | _        | _   |
| 購買オー<br>ダー | Purchase<br>Order<br>Requestレイ<br>アウト2 | 削除 | 削除(Delete)<br>承認申請(Submit)<br>新規ToDo(snps_umCreatedNewTask)<br>活動の記録(snps_umCreatedLogACall)<br>新規行動(snps_umCreatedNewEvent)<br>投稿(FeedItem.TextPost)<br>※UM販売購買をインストールしている場合は、<br>発注、新規購買見積、コピーの3つが残るよう設<br>定ください。                         | •        | •        | _   |

〈手順〉 (例)受注生産

1) 設定メニューより、オブジェクトマネージャ >対象のオブジェクトをクリックします。※ クイック検索 ボックスに対象のオブジェクトを入力すると簡単に見つけられます。

| -                                | へ [設               | 2定] を検索 |                                                  |          | *• •     | 🏚 🌲 🔯  |
|----------------------------------|--------------------|---------|--------------------------------------------------|----------|----------|--------|
| 設定 ホーム オブ                        | ジェクトマネージャ 🗸        |         |                                                  |          |          |        |
| 設定<br>オブジェクトマネ<br>1件の項目(表示ラベルル順) | ネージャ               |         |                                                  | 産        | スキーマビルダー | ● 作成 ▼ |
| 表示ラベル 🔺 API 参照名                  | 種別                 | 説明      | 27     550   9-5 - 7    (10)       (10) 27  <br> | 最終更新     | リリース済    | ŧみ     |
| 受注生産 snps_um_Bu                  | iltToOrder_c カスタムス | オブジェクト  |                                                  | 2022/03/ | 15 🗸     | •      |

### 2) 対象オブジェクトの詳細ページが表示されます。「ページレイアウト」をクリックし、[ページレイア ウト]ページの「ページレイアウト」から該当のページレイアウトを選択します。

|                                                                         |                     | 〇、 [設定]                                                   | を検索                             |             | * 🖬 🌣 🜲 👼           |
|-------------------------------------------------------------------------|---------------------|-----------------------------------------------------------|---------------------------------|-------------|---------------------|
| 設定                                                                      | ホーム                 | オブジェクトマネージャ 🗸                                             |                                 |             | 起形                  |
| <ul> <li>&gt;&gt;&gt;&gt;</li> <li>&gt;&gt;&gt;</li> <li>受注:</li> </ul> | オブジェクト<br><b>生産</b> | マネージャ                                                     |                                 |             |                     |
| 詳細                                                                      |                     | <ul> <li>ページレイアウト</li> <li>1 件の項目 (ページレイアウト名順)</li> </ul> |                                 | Q クイック検索    | 新規 ページレイアウトの割り当て    |
| 項目とリレー:                                                                 | ション                 | ページレイアウト名                                                 | ▲ 作成者                           | 更新者         |                     |
| ページレイア<br>Lightning レコ                                                  | ウト<br>コードページ        | Built To Orderレイアウト                                       | 工程進捗テスト 管理者ユーザ、2022/03/15 14:36 | 工程進捗テスト管理者ユ | ーザ、2022/03/15 14:38 |

### 3) Salesforce モバイルおよび Lightning Experience のアクションの「上書きしてカスタマイズ」(レ ンチのアイコン)をクリックします。

| Salesforce Classic パブリッシャーのクイックアクション                                                                                                    |
|----------------------------------------------------------------------------------------------------|
| 現在、このセクションのアクションは、 グローバルパブリッシャーレイアウトから継承されます。 グローバルパブリッシャーレイアウトを上書きすれば、 このレイアウトを使用するページのパブリッシャー向けにカスタマイズされたアクション<br>リストを設定できます。                                                                                                    |
| Salesforce モバイルおよび Lightning<br>Experience のアクション i                                                                                                    |
| このセクションのアクションは、Salesforce により定義済みです。定義済みアクションを上書きすれば、このレイアウトを使用する Lightning Experience およびモバイルアプリケーションページのカスタマイズされたアクションリスト<br>を設定できます。[Salesforce Classic パブリッシャーのクイックアクション] セクションでアクションをカスタマイズし、レイアウトを保存した場合、クリックして上書きすると、このセクションでそのセットのアクションがデフォルトにより継<br>承されます。 |

#### 4) ページレイアウト個別のページが表示されます。モバイルおよびLightningのアクションから項目 をドラッグ&ドロップし、Salesforce モバイルおよび Lightning Experience のアクションセクショ ン内の任意の場所に配置します。 ※受注生産の配置例

| 項目                                                                                                    | 🔍 クイック検索 🗄                           | パイルアクション名                          |                                         |                               |                   |                  |
|----------------------------------------------------------------------------------------------------|--------------------------------------|------------------------------------|-----------------------------------------|-------------------------------|-------------------|------------------|
| ポタン                                                                                                    | アンケート                                | メール                                | 印刷用に表示                                  | 共有                            | 所有者を変更            | 新規グループ           |
| モバイルねとび Liebtaine のマカショ                                                                                               | שנ~                                  | モバイルスマートアクション                      | 活動の記録                                   | 共有階層                          | 承認申諸              | 新規ケース            |
| 2                                                                                                    | ファイル                                 | ሀርሳ                                | 活動の記録                                   | 削除                            | 新規ToDo            | 新規メモ             |
| 拡張ルックアップ                                                                                                    | א – א                                | レコードなイブを変更                         | 感謝                                      | 質問                            | 新規ToDo            | 新規リード            |
| 関連リスト                                                                                                    | 4                                    | ,                                  |                                         |                               |                   | •                |
| レポートグラフ                                                                                                    |                                      |                                    |                                         |                               |                   |                  |
| 現在、このセクションのアクションは、グロー<br>リストを設定できます。                                                                                  | パルパブリッシャーレイアウ                        | トから継承されます。グローバルパブリ                 | ▲ タンシャーレイアウトを上書き                        | きすれば、このレイアウトを値                | を用するページのパブリッシャー向  | けにカスタマイズされたアケション |
| 現在、このセクションのアクションは、グロー<br>リストを設定できます。                                                                                  | パルパブリッシャーレイアウ                        | トから継承されます。グローバルパブリ                 | ▲ ● ● ● ● ● ● ● ● ● ● ● ● ● ● ● ● ● ● ● | きすれば、このレイアウトを使                | を用するページのパブリッシャー向  | けにカスタマイズされたアクション |
| 現在、このセクションのアクションは、グロー<br>リストを設定できます。                                                                                  | パルパブリッシャーレイアウ<br>isbtning            | トから雑承されます。グローバルパブリ                 | ▲                                       | きすれば、このレイアウトを値                | を用するページのパブリッシャー向  | けにカスタマイズされたアクション |
| 現在、このセクションのアクションは、グロー<br>リストを設定できます。<br>Salesforce モバイルおよび L                                                          | パルパブリッシャーレイアウ<br>ightning            | トから継承されます。グローバルパブリ                 | ▲ - レイアウトを上書                            | きすれば、このレイアウトを使                | を用するページのパブリッシャー向  | けにカスタマイズされたアケション |
| 現在、このセクションのアクションは、グロー<br>リストを設定できます。<br>Salesforce モバイルおよび L<br>Experience のアクション i                                   | เริ่มหรีปษุชุษ-ษา775<br>ishtnins     | トから継承されます。グローバルパブリ                 | ▲<br>ッシャーレイアウトを上書:                      | ぎすれば、このレイアウトを使                | を用するページのパブリッシャー向  | けにカスタマイズされたアクション |
| <ul> <li>現在、このセクションのアクションは、グローリストを設定できます。</li> <li>Salesforce モバイルおよび L<br/>Experience のアクション i</li> <li>編集</li></ul> | :バルパブリッシャーレイアウ<br>ightning<br>新規行動 新 | トから継承されます。グローバルパブリッ<br>現ToDo 活動の記録 | ▲<br>サシャーレイアウトを上書:<br>投稿                | きすれば、このレイアウトを使<br><b>ファイル</b> | 5 用するページのパブリッシャー向 | けにカスタマイズをれたアクション |

5)「保存」ボタンをクリックします。

|       |                                |                                |                                  | ٩ [         | 設定] を検索               |                   |                    |                |                            | *•               | <b>\$</b>  |
|-------|--------------------------------|--------------------------------|----------------------------------|-------------|-----------------------|-------------------|--------------------|----------------|----------------------------|------------------|------------|
| ***   | 設定                             | 木一ム                            | オブジェクトマネージャ 🗸                    |             |                       |                   |                    |                |                            |                  |            |
| \$    | 設定 > 7<br><b>受注</b>            | <sup>オブジェクト</sup><br><b>生産</b> | マネージャ                            |             |                       |                   |                    |                |                            |                  | 矩形         |
|       |                                | 11 - NEW                       | ▲ 保存 ▼ i相 指定した                   | 形式でブレビ      | 1 <b>*</b> +#>>21     | ◆元に戻す へやり直し       | 📰 レイアウトのプロパ        | 71             | .: ( / = \\!!!!\!\!\!\!!// | ))©](////:       |            |
| 詳     | 細                              |                                | 項目                               |             | Q. りイック検索 モノ          | パイルアクション名 🗴       |                    |                |                            |                  |            |
| 項     | 目とリレー注                         | ション                            | ボタン                              |             | アンケート                 | 41-7k             | 印刷用に表示             | 共有             | 所有者を変更                     | 新規グループ           | 新規行動       |
|       |                                |                                | モバイルおよび Lishtning                | のアクショ       | שנ <i>י</i>           | モパイルスマートアクション     | 活動の記録              | 共有階層           | 承認申請                       | 新規ケース            | 新規行動       |
| ~     | ージレイアワ                         | ウト                             |                                  |             | 77110                 | リンク               | 活動の記録              | 削除             | 新規ToDo                     | 新規メモ             | 新規取引先      |
| Lig   | ghtning レコ                     | ードページ                          | 3.3% ルック アップ<br>関連リスト<br>レポートグラフ |             | <ul> <li>✓</li> </ul> | レコードタイプを変更        | 感謝                 | 運門             | 新規ToDo                     | 新規リード            | 新規取51先     |
| ボクション | タン、リン?<br>ション<br><u>ンパクトレ-</u> | ク、および)<br>ィアウト                 | ア<br>現在、このセクションのアケ<br>す。         | ຽ∋ວ⊄, 9ີ⊡∽) | ドルパブリッシャーレイアウト        | から雑承されます。グローパルパブリ | ▲<br>パシャーレイアウトを上書: | きすれば、このレイアウトを使 | 用するページのパブリッシャー向(           | ナにカスタマイズされたアケショ: | ソリストを設定できま |

# 6.6. オブジェクトのカスタム項目の翻訳

下記表のカスタム項目に対して、翻訳表示する値を登録します。

| オブジェクト  | カスタム項目の表示     | 選択リスト値の表示ラベルの翻訳 |                |          | アプリケーション |         |  |
|---------|---------------|-----------------|----------------|----------|----------|---------|--|
|         | עו אינ        | 日本語             | 英語             | 工程<br>進捗 | 販売<br>購買 | WM<br>S |  |
| 棚卸ロット詳細 | StockDivision | 在庫区分            | Stock Division |          | —        | •       |  |

<手順>(例)棚卸ロット詳細の在庫区分の日本語翻訳

- 設定メニューより、ホーム >「翻訳」をクリックします。
   ※ クイック検索 ボックスに「翻訳」と入力すると簡単に見つけられます。
- 2) [翻訳] ページが表示されます。検索条件の 言語を「日本語」、設定コンポーネントを「カスタム 項目」、オブジェクトを 対象のオブジェクト に設定します。
- 3) 選択したオブジェクトのカスタム項目が表示されます。表示ラベルの翻訳欄をダブルクリックし、 翻訳表示する値を入力します。
- 4)「保存」ボタンをクリックします。

| -                                     |                                                                                                    | Q. [設定]を検索                                                 |                                                     | 🖈 🖬 🚓 ? 🌣 单 🌾 |
|---------------------------------------|----------------------------------------------------------------------------------------------------|------------------------------------------------------------|-----------------------------------------------------|---------------|
| 設定 ホーム オブシェ                           | クトマネージャーマ                                                                                                    |                                                            |                                                     |               |
| Q、翻訳                                  |                                                                                                    |                                                            |                                                     |               |
| ∨ ユーザインターフェース                         | 前別訳へ                                                                                                    |                                                            |                                                     |               |
| v トランスレーションワークベンチ                     | Trentic really New                                                                                                    |                                                            |                                                     |               |
| 翻訳                                    | トランスレーションワークペンチ<br>翻訳                                                                                                    |                                                            |                                                     | 2014-901-07   |
| 翻訳言語設定                                | トランスレーションワークペンチで操作を開始する                                                                                                  |                                                            |                                                     |               |
| 探しているものが見つかりませんか?<br>グローバル検索をお試しください。 | 1.言語を選択します(語歌の言語の翻訳を行う場合)。<br>2.読定コンボーネントを選択します。<br>3.必要になして、オンプントと認分と選択します。たとえば、ワース<br>4.翻訳列をダフルフリックして、新しい値を入力します。タブを使用 | フロー ToDo には、翻訳可能な用語を成の込むオブジェクト(取引先、取引先責任者など<br>こてたの行に移れます。 | ()と部分(件名やコペント)があります。                                |               |
|                                       | 検索業件を選択します。                                                                                                    |                                                            |                                                     |               |
|                                       | 言語 日本語 ▼<br>論定コンポーキント カスクム項目<br>オブダンクト 初却ロット詳細                                                                           | <b>v</b>                                                   |                                                     |               |
|                                       | 部分 項目の表示ラベル 🗸                                                                                                    | ]                                                          |                                                     |               |
|                                       |                                                                                                    |                                                            | <b>勝存</b> キャンセル                                     |               |
|                                       | マスタ表示ラベル名 д                                                                                                    | 項目表示ラベルの翻訳                                                 | データ型                                                | 変更あり          |
|                                       | (Abolished) Stock Type                                                                                                   |                                                            | 選択リスト                                               |               |
|                                       | Stock Division                                                                                                    |                                                            | 選択リスト                                               |               |
|                                       | 品目コード                                                                                                    |                                                            | 数式 (テキスト)                                           |               |
|                                       | 1-3/3                                                                                                    | <li>4 4</li>                                               | Previous Next   >>>>>>>>>>>>>>>>>>>>>>>>>>>>>>>>>>> | ページ 1 / 1     |

# 6.7. レポートタイプに追加する

下記表のオブジェクトに対してレポートタイプで選択できるように設定します。

| オブジェクト |
|--------|
| WMS在庫  |

#### <手順>(例)構成ヘッダマスタ

1) 設定メニューより、オブジェクトマネージャ >対象のオブジェクトをクリックします。※ クイック検索 ボックスに対象のオブジェクトを入力すると簡単に見つけられます。

|                        |                      |                              | Q. [設定] を検索 |    |                          |            |
|------------------------|----------------------|------------------------------|-------------|----|--------------------------|------------|
| 設定                     | ホーム                  | オブジェクトマネージャ 🗸                |             |    |                          |            |
| き<br>設定<br>オブ<br>1件の項目 | <b>ジェク</b><br>目(表示ラ/ | トマネージャ<br><sub>いル順</sub>     |             |    |                          | Q 構成ヘッダマスタ |
| 表示ラベル                  | -                    | API 参照名                      | 種別          | 説明 | ant (C. Farris, C. Julli | 最終更新       |
| 構成ヘッダマスタ               | ]                    | snps_um_CompositionPattern_c | カスタムオブジェクト  | ~  |                          | 2022/04/26 |

2) 対象オブジェクトの詳細ページが表示されます。詳細ページの「編集」ボタンをクリックします。

| 設定 ホーム オブジュ                   | ロクトマネージャ 🗸                            |           |
|-------------------------------|---------------------------------------|-----------|
| 設定 > オブジェクトマネージャ     構成ヘッダマスタ | 111 72 M2 SIL SUL SUL SUL SUL 72 M    |           |
|                               | 詳細                                    | 編集        |
| 項目とリレーション                     | 説明                                    |           |
| ページレイアウト                      |                                       |           |
| Lightning レコードページ             | API 参照名<br>snps_umCompositionPatternc | レポートで使用する |
| ボカト・ ロト・カー お上がつ方              |                                       | WI A HAR  |

3) カスタムオブジェクトの編集ページが表示されます。追加の機能セクションの「レポートを許可」 チェックボックスをONICし、「保存」ボタンをクリックします。

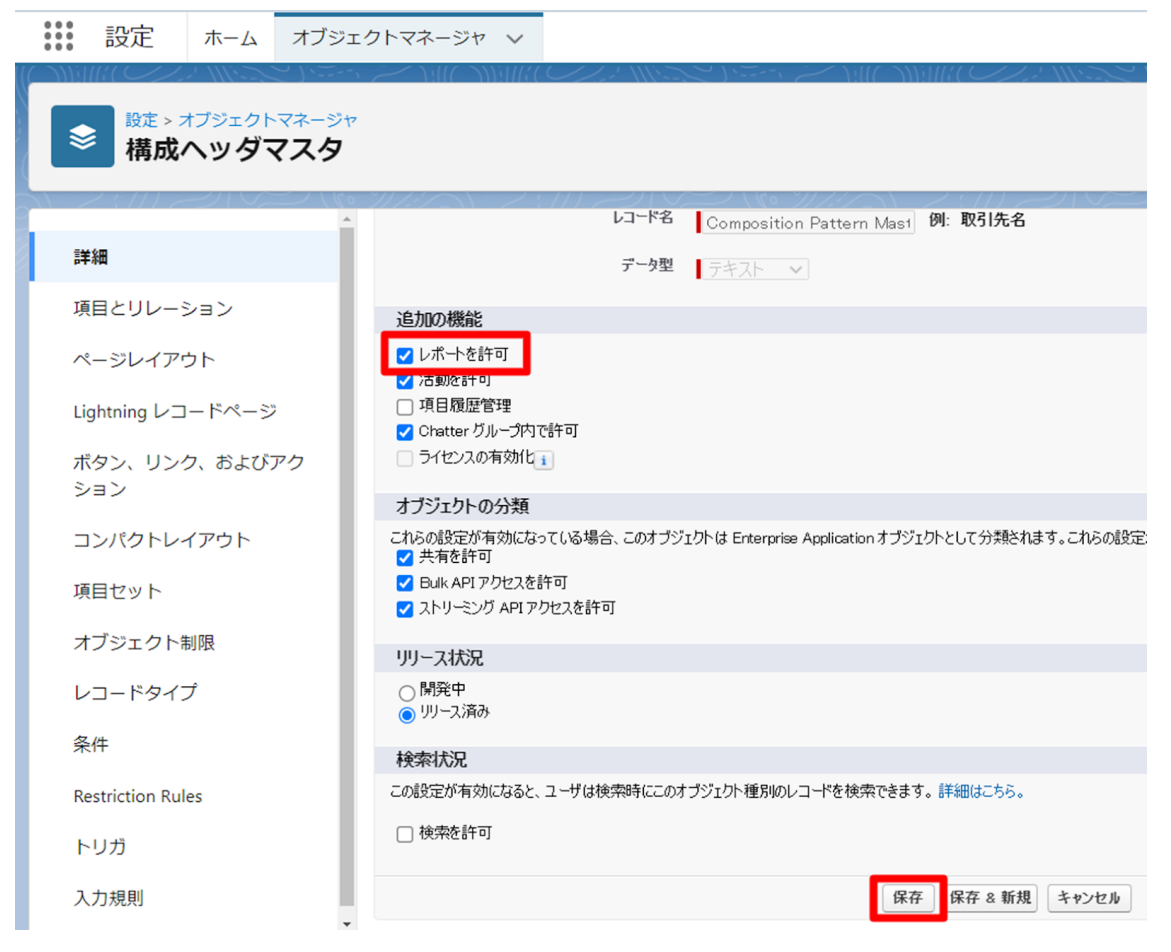

# 6.8. レポートの設定

レポートの変更に伴い、設定を変更します。 共通手順以外は変更内容によって手順が異なります。下記表の手順に記載の手順に従って設定し てください。実際の手順は下記表の後に順に記載しています。 <共通手順:レポート編集画面までの遷移> <共通手順:レポート編集内容を保存> <手順1:検索条件を変更> <手順2:項目を追加> <手順3:レコード表示スイッチを変更> <手順4:並び替え設定を変更>

| レポート名                     | 手順                                                  | 変更内容              | 内容詳細                                                   | アプリ      | ケーション    |         |  |
|---------------------------|-----------------------------------------------------|-------------------|--------------------------------------------------------|----------|----------|---------|--|
|                           |                                                     |                   |                                                        | 工程<br>進捗 | 販売<br>購買 | WM<br>S |  |
| 買掛残高<br>※債権債務機能<br>ご利用の場合 | 手順<br>1                                             | 検索条件を変更           | 「表示」条件を下記の通り変更してく<br>ださい。<br>・私の〇〇→すべての〇〇              | _        | •        | —       |  |
|                           |                                                     |                   | 「計上月(検索条件)」条件を下記の<br>通り変更してください。<br>・今月→今月および先月        |          |          |         |  |
|                           | 手順     項目を追加     「行をグループ化」に下記項目を追加       2     ・計上月 |                   |                                                        |          |          |         |  |
|                           |                                                     |                   | 「列」に下記項目を追加してください。<br>・自社締日<br>・税額計算方法                 |          |          |         |  |
|                           |                                                     |                   | ※並び順に関しては、下部に記載の<br>「参考)債権債務レポートの項目標準<br>並び順」をご参照ください。 |          |          |         |  |
|                           | 手順<br>3                                             | レコード表示スイッチを<br>変更 | 下記項目のスイッチを変更してくださ<br>い。<br>・詳細行:OFF<br>・小計:ON          |          |          |         |  |
| 支払残高<br>※債権債務機能<br>ご利用の場合 | 手順<br>1                                             | 検索条件を変更           | 「表示」条件を下記の通り変更してく<br>ださい。<br>・私の〇〇→すべての〇〇              | _        | •        | _       |  |
|                           |                                                     |                   | 「計上月(検索条件)」条件を下記の<br>通り変更してください。<br>・今月→今月および先月        |          |          |         |  |

| レポート名                     | 手順      | 変更内容              | 内容詳細                                                   | アプリ      | ケーショ     | シ       |  |
|---------------------------|---------|-------------------|--------------------------------------------------------|----------|----------|---------|--|
|                           |         |                   |                                                        | 工程<br>進捗 | 販売<br>購買 | WM<br>S |  |
|                           | 手順<br>2 | 項目を追加             | 「行をグループ化」に下記項目を追加<br>してください。<br>・計上月                   |          |          |         |  |
|                           |         |                   | 「列」に下記項目を追加してください。<br>・自社締日                            |          |          |         |  |
|                           |         |                   | ※並び順に関しては、下部に記載の<br>「参考)債権債務レポートの項目標準<br>並び順」をご参照ください。 |          |          |         |  |
|                           | 手順<br>3 | レコード表示スイッチを<br>変更 | 下記項目のスイッチを変更してくださ<br>い。<br>・詳細行 : OFF<br>・小計 : ON      |          |          |         |  |
| 債務残高<br>※債権債務機能<br>ご利用の場合 | 手順<br>1 | 検索条件を変更           | 「表示」条件を下記の通り変更してく<br>ださい。<br>・私の〇〇→すべての〇〇              | _        | •        | _       |  |
|                           |         |                   | 「計上月(検索条件)」条件を下記の<br>通り変更してください。<br>・今月→今月および先月        |          |          |         |  |
|                           | 手順<br>2 | 項目を追加             | 「行をグループ化」に下記項目を追加<br>してください。<br>・計上月                   |          |          |         |  |
|                           |         |                   | 「列」に下記項目を追加してください。<br>・締日                              |          |          |         |  |
|                           |         |                   | ※並び順に関しては、下部に記載の<br>「参考)債権債務レポートの項目標準<br>並び順」をご参照ください。 |          |          |         |  |
|                           | 手順<br>3 | レコード表示スイッチを<br>変更 | 下記項目のスイッチを変更してくださ<br>い。<br>・詳細行:OFF<br>・小計:ON          |          |          |         |  |
| 請求残高<br>※債権債務機能<br>ご利用の場合 | 手順<br>1 | 検索条件を変更           | 「表示」条件を下記の通り変更してく<br>ださい。<br>・私の〇〇→すべての〇〇              | _        | •        | _       |  |
|                           |         |                   | 「計上月(検索条件)」条件を下記の<br>通り変更してください。<br>・今月→今月および先月        |          |          |         |  |

| レポート名                     | 手順      | 変更内容              | 内容詳細                                                   | アプリ      | シ        |         |
|---------------------------|---------|-------------------|--------------------------------------------------------|----------|----------|---------|
|                           |         |                   |                                                        | 工程<br>進捗 | 販売<br>購買 | WM<br>S |
|                           | 手順<br>2 | 項目を追加             | 「行をグループ化」に下記項目を追加<br>してください。<br>・計上月                   |          |          |         |
|                           |         |                   | 「列」に下記項目を追加してください。<br>・締日                              |          |          |         |
|                           |         |                   | ※並び順に関しては、下部に記載の<br>「参考)債権債務レポートの項目標準<br>並び順」をご参照ください。 |          |          |         |
|                           | 手順<br>3 | レコード表示スイッチを<br>変更 | 下記項目のスイッチを変更してくださ<br>い。<br>・詳細行:OFF<br>・小計:ON          |          |          |         |
| 回収残高<br>※債権債務機能<br>ご利用の場合 | 手順<br>1 | 検索条件を変更           | 「表示」条件を下記の通り変更してく<br>ださい。<br>・私の〇〇→すべての〇〇              | _        | •        | _       |
|                           |         |                   | 「計上月(検索条件)」条件を下記の<br>通り変更してください。<br>・今月→今月および先月        |          |          |         |
|                           | 手順<br>2 | 項目を追加             | 「行をグループ化」に下記項目を追加<br>してください。<br>・計上予定月                 |          |          |         |
|                           |         |                   | 「列」に下記項目を追加してください。<br>・自社締日                            |          |          |         |
|                           |         |                   | ※並び順に関しては、下部に記載の<br>「参考)債権債務レポートの項目標準<br>並び順」をご参照ください。 |          |          |         |
|                           | 手順<br>3 | レコード表示スイッチを<br>変更 | 下記項目のスイッチを変更してくださ<br>い。<br>・詳細行:OFF<br>・小計:ON          |          |          |         |
| 売掛残高<br>※債権債務機能<br>ご利用の場合 | 手順<br>1 | 検索条件を変更           | 「表示」条件を下記の通り変更してく<br>ださい。<br>・私の〇〇→すべての〇〇              | _        | •        |         |
|                           |         |                   | 「計上月(検索条件)」条件を下記の<br>通り変更してください。<br>・今月→今月および先月        |          |          |         |

| レポート名                      | 手順      | 変更内容              | 内容詳細                                                             | アプリ      | ケーショ     | シ       |
|----------------------------|---------|-------------------|------------------------------------------------------------------|----------|----------|---------|
|                            |         |                   |                                                                  | 工程<br>進捗 | 販売<br>購買 | WM<br>S |
|                            | 手順<br>2 | 項目を追加             | 「行をグループ化」に下記項目を追加<br>してください。<br>・計上月                             |          |          |         |
|                            |         |                   | 「列」に下記項目を追加してください。<br>・自社締日<br>・税額計算方法                           |          |          |         |
|                            |         |                   | ※並び順に関しては、下部に記載の<br>「参考)債権債務レポートの項目標準<br>並び順」をご参照ください。           |          |          |         |
|                            | 手順<br>3 | レコード表示スイッチを<br>変更 | 下記項目のスイッチを変更してくださ<br>い。<br>・詳細行:OFF<br>・小計:ON                    | и<br>И   |          |         |
| 仕入先元帳<br>※債権債務機能<br>ご利用の場合 | 手順<br>1 | 検索条件を変更           | 「表示」条件を下記の通り変更してく<br>ださい。<br>・私の〇〇→すべての〇〇                        |          | •        |         |
|                            |         |                   | 「計上月(検索条件)」条件を下記の<br>通り変更してください。<br>・日付:仕入先元帳:作成日<br>・範囲:今月および先月 |          |          |         |

| レポート名                      | 手順      | 変更内容      | 内容詳細                                                                                                    | アプリ      | ケーショ     | シ       |
|----------------------------|---------|-----------|----------------------------------------------------------------------------------------------------|----------|----------|---------|
|                            |         |           |                                                                                                    | 工程<br>進捗 | 販売<br>購買 | WM<br>S |
|                            | 手順<br>2 | 項目を追加     | ※項目追加することで「行をグループ<br>化」にある同項目が自動削除されま<br>す。<br>「列」に下記項目を追加してください。<br>・データ区分<br>・自社締日<br>・顧客締日<br>・消費税計算区分<br>・税種<br>・前払金金額<br>・支払実績<br>・支払実績明細<br>・支払実績明細<br>・支払実績日<br>・伝票給合計(取引通貨)<br>・伝票総合計(取引通貨)<br>・仕入<br>・仕入明細<br>・支払<br>・支払明細<br>・支払明細<br>・支払明細<br>・支払 |          |          |         |
|                            |         |           | ※並び順に関しては、下部に記載の<br>「参考)債権債務レポートの項目標準<br>並び順」をご参照ください。                                                                                                    |          |          |         |
|                            | 手順<br>4 | 並び替え設定を変更 | 下記項目の並び替え設定を変更して<br>ください。<br>・仕入先:昇順に並び替え                                                                                                    |          |          |         |
|                            |         |           | ※プレビューにレポートの項目が表<br>示されない場合は、画面の倍率を下<br>げることにより表示されます。                                                                                                    |          |          |         |
| 得意先元帳<br>※債権債務機能<br>ご利用の場合 | 手順<br>1 | 検索条件を変更   | 「表示」条件を下記の通り変更してく<br>ださい。<br>・私の〇〇→すべての〇〇                                                                                                    | _        | •        |         |
|                            |         |           | 「計上月(検索条件)」条件を下記の<br>通り変更してください。<br>・日付:得意先元帳:作成日<br>・範囲:今月および先月                                                                                                    |          |          |         |

| レポート名 | 手順      | 変更内容      | 内容詳細                                                                                                    | アプリ      | ケーショ     | シ       |
|-------|---------|-----------|----------------------------------------------------------------------------------------------------|----------|----------|---------|
|       |         |           |                                                                                                    | 工程<br>進捗 | 販売<br>購買 | WM<br>S |
|       | 手順<br>2 | 項目を追加     | ※項目追加することで「行をグループ<br>化」にある同項目が自動削除されま<br>す。<br>「列」に下記項目を追加してください。                                                                                                    |          |          |         |
|       |         |           | <ul> <li>・自社締日</li> <li>・顧客締日</li> <li>・消費税計算区分</li> <li>・税額計算方法</li> <li>・税種</li> <li>・入金</li> <li>・入金日</li> <li>・債権消込日</li> <li>・債権消込明細</li> <li>・債権消込明細データ区分</li> <li>・売上日</li> <li>・売上日</li> <li>・売上日</li> <li>・寄末明細</li> <li>・請求明細</li> <li>・請求日</li> <li>・回収方法</li> </ul> |          |          |         |
|       |         |           | ※並び順に関しては、下部に記載の<br>「参考)債権債務レポートの項目標準<br>並び順」をご参照ください。                                                                                                    |          |          |         |
|       | 手順<br>4 | 並び替え設定を変更 | 下記項目の並び替え設定を変更して<br>ください。<br>・得意先:昇順に並び替え                                                                                                    |          |          |         |
|       |         |           | ※プレビューにレポートの項目が表<br>示されない場合は、画面の倍率を下<br>げることにより表示されます。                                                                                                    |          |          |         |
| 実地棚卸表 | 手順<br>2 | 項目を追加     | 「列」に下記項目を追加してください。<br>・倉庫<br>・部門                                                                                                    | _        | _        | •       |
|       |         |           | ※すでに配置されている「棚卸:倉<br>庫」、「棚卸:部門」と入れ替えるよう<br>に追加してください。                                                                                                    |          |          |         |

| レポート名 | 手順      | 変更内容     | 内容詳細                                                                                     | アプリケーション |  |   |  |  |
|-------|---------|----------|------------------------------------------------------------------------------------------|----------|--|---|--|--|
|       |         | 工程<br>進捗 | 販売<br>購買                                                                                 | WM<br>S  |  |   |  |  |
| 差異表   | 手順<br>2 | 項目を追加    | 「列」に下記項目を追加してください。<br>・倉庫<br>・部門<br>※すでに配置されている「棚卸:倉<br>庫」、「棚卸:部門」と入れ替えるよう<br>に追加してください。 |          |  | • |  |  |

<共通手順:レポート編集画面までの遷移>(例)買掛残高の編集画面を開く

- 1) レポートを開きます。※UM工程進捗、UM販売購買、UMWMSの各アプリに「レポート」タブがあります。どのアプリから開いても問題ありません。
- 2) すべてのレポートをクリックします。
- 3) 検索ボックスにレポート名を入力すると、自動で前方一致検索され、該当するレポートが絞り込 み表示されます。
- 4) 編集するレポートレコードの右側にある「▼」メニューから「編集」をクリックすることで編集画面 に遷移できます。

| LIM                                   |                    |                     |            | Q 検索                 |                                             |        |               |        |                 |           |                  | ې 🔅 🤹    | 6   |
|---------------------------------------|--------------------|---------------------|------------|----------------------|---------------------------------------------|--------|---------------|--------|-----------------|-----------|------------------|----------|-----|
| UM工程進捗                                | 生産計画 🗸             | 製造オーダー              | ◇ 購買オーダー ◇ | レポート                 | ト 🗸 作業オーダー                                  | ✓ 管理>  | †ーダー ∨ リソースオー | ダー     | ◇ 子品目所要量 ◇ 🎙    | 製造実績      | しく さらに表          | 示 ▼      | /   |
| <sub>レポート</sub><br>すべてのレポート<br>1 個の項目 |                    | 7118-91( <i>-77</i> | 677 NAMO   | ))))))i)( <i>(</i> ) | 11112-11<br>10-1112-1112-1112-1112-1112-111 | Q 買掛   | SAMUT ANS AUC |        | 新規レポート 新規レポー    | · 卜 (Sale | esforce Classic) | 新規フォルダ   | 京 * |
| レポート                                  | レポート名              | ~                   | 説明         | ~                    | フォルダ                                        | $\sim$ | 作成者           | $\sim$ | 作成日             | $\sim$    | 登録済み             |          |     |
| 最近                                    | <mark>買掛</mark> 残高 |                     | 買掛残高レポート   |                      | UMレポート                                      |        | 工程進捗テスト 管理者ユー | ザ      | 2022/11/2 18:23 |           |                  |          | •   |
| 自分が作成                                 |                    |                     |            |                      |                                             |        |               |        |                 |           |                  | 実行       |     |
| 非公開レポート                               |                    |                     |            |                      |                                             |        |               |        |                 |           |                  | 編集       |     |
| 公開レポート                                |                    |                     |            |                      |                                             |        |               |        |                 |           |                  | 登録       |     |
| すべてのレポート                              |                    |                     |            |                      |                                             |        |               |        |                 |           |                  | エクスポート   |     |
| フォルダ                                  |                    |                     |            |                      |                                             |        |               |        |                 |           |                  | 削除       |     |
| 74709                                 |                    |                     |            |                      |                                             |        |               |        |                 |           |                  | ダッシュボードに | 追加  |
| 9~(0)7709                             |                    |                     |            |                      |                                             |        |               |        |                 |           |                  | お気に入り登録  |     |
| 自分が作成                                 |                    |                     |            |                      |                                             |        |               |        |                 |           |                  | 移動       |     |

#### <共通手順:レポート編集内容を保存>

1) 編集が終了したら「保存&実行」ボタン、または、「保存」ボタンをクリックすることで保存されま す。

|                                         | すべて ▼ Q、検索  |          |          |          |          |         | *• •    | \$ \$ | •  |
|-----------------------------------------|-------------|----------|----------|----------|----------|---------|---------|-------|----|
| **** UM工程進捗 生産計画 > 製造オーダー > 購買オー        | ダー 🗸 レポート 🗸 | 作業オーダー 🗸 | 管理オーダー 🗸 | リソースオーダー | ✓ 子品目所要量 | ◇ 製造実績  | ∨ さらに表示 | -     |    |
| レポート ▼<br>在庫一覧(品目ロット別) メ 品目が関連する在庫情報ヘッダ |             |          | フィードパックな | E送信 う ぐ  | 🛟 グラフを追加 | 保存 & 実行 | 保存 🔻    | 閉じる   | 実行 |

<手順1:検索条件を変更>(例)検索条件日付項目を【廃止】最終出庫日から最終受払日に変更

- 1) 検索条件を表示します。
- 2) 設定を変更する項目をクリックします。

# 条件を変更し、「適用」ボタンをクリックします。 ※編集内容を確定する場合は保存してください。

| 4 | UM                     |        |               |           |          |       | রুমন্ত 🔹     | , C | 、 検索   |         |       |        |                |        |             |            |            |       | *      | 0    | ?‡    | E     |
|---|------------------------|--------|---------------|-----------|----------|-------|--------------|-----|--------|---------|-------|--------|----------------|--------|-------------|------------|------------|-------|--------|------|-------|-------|
|   | UM工程進捗                 | 生産計画   | ✓ 製造オーダー ✓    | レポート 🗸    | 作業オーダ    | - ~   | 管理オーダー       | - ~ | リソーステ  | †−ダ− ∨  | 子品目所著 | 夏星 🗸   | 製造実績 > (       | 『業実績 ∨ | 管理実績 🗸      | 管理実績一覧     | 入力 リソー     | ス実績 🗸 | 子品目消費集 | 績く   | さらに悲  | 际 🔻 🌶 |
| ł | レポート ▼<br>在庫一覧(品目ロット)  | 别) 🖌 👪 | 目が関連する在庫情報ヘッタ | 0         |          |       |              |     |        |         |       |        |                | フィードバッ | /クを送信 5     | ¢ 8        | グラフを追加     | 保存&実行 | 保存     | •    | 閉じる   | 寅行    |
| > | 三アウトライン 🔻              | 検索条件 🕢 | ▲ 最新の編集内容を表述  | 示するには、プレビ | ビューを更新し  | てくださ  | さい。 更新       |     |        |         |       |        |                |        |             |            |            |       |        | 自動的に | ブレビュー | を更新 🔵 |
| 風 | 冬花                     | Ţ      | 品目:品質 ↑       | V         | 品目: 品目区分 | + 1 💌 | ロットNo. †     | V   | 现点 💌   | 0579    | ▼ 在廊坊 | lffi 💌 | 購買ロットNo. 💌     | 在庫区分 💌 | 在庫数量        | 有効期限 💌     | 使用期限 💌     | *     |        |      |       |       |
|   | 検索条件を追加                | ٩      | 【廃止】最終出庫日     | 別に絞り込み    | ×        |       |              |     | 製造第一拠点 | おにぎり製造部 | 門 おにき | ぎり作業場所 |                | 良      | 10,000.0000 | 2099/11/30 | 2099/12/31 |       |        |      |       |       |
|   | 表示<br>すべての在庫情報ヘッ       | ġ      | 日付            |           | <b>_</b> |       | 小計           |     |        |         |       |        |                |        | 10,000.0000 |            |            |       |        |      |       |       |
|   | 【廃止】最終出庫日<br>常時        |        |               |           |          |       | AB0003-TD-00 | 1   | 製造第一拠点 | おにぎり製造部 | n ಕಂತ | 「り作業場所 | KAB0003-TD-001 | 良      | 10,000.0000 | 2099/11/30 | 2099/12/31 |       |        |      |       |       |
|   | 品目: 品番<br>次の文字列を含む **  | ÷      | 常時<br>カスタマイズ  |           | •        |       | 小計           |     |        |         |       |        |                |        | 10,000.0000 |            |            |       |        |      |       |       |
|   | ロットNo.<br>次の文字列を含む *** | â      |               | キャンセノ     | 通用       |       | A80004-TD-00 | 1   | 製造第一拠点 | おにぎり製造部 | ಗ ಕಣಕ | 「り作業場所 |                | 良      | 10,000.0000 | 2099/11/30 | 2099/12/31 |       |        |      |       |       |

<手順2:項目を追加>(例)新規生産計画レポートの「行をグループ化」に入庫場所を、「列」の先頭に品目を追加

- 1) アウトラインを表示します。
- 2) 項目を追加するグループ/列の検索ボックスに項目を入力すると自動であいまい検索され該 当項目が絞り込み表示されます。

| 4           | M.                                     |                |                                                                                                    | Q 検索              |          |          |          |            | *        |       | ?‡    | : 🖡 👩 |
|-------------|----------------------------------------|----------------|----------------------------------------------------------------------------------------------------|-------------------|----------|----------|----------|------------|----------|-------|-------|-------|
|             | UM工程進捗                                 | 生産計画 🗸         | 製造オーダー 🗸 購買オーダー                                                                                                   | レポート 🗸            | 作業オーダー 🗸 | 管理オーダー 🗸 | リソースオーダー | ◇ 子品目所要量 〜 | ✓ 製造実績 ✓ | さらに表示 | •     |       |
| レ<br>新      | <sup>-ポート</sup> ▼<br>f規 生産計画 レポー       | トック 生産計画       |                                                                                                    |                   |          | フィードパックを | を送信 5 ぐ  | 🚷 グラフを追加   | 保存 & 実行  | 保存 🔻  | 閉じる   | 実行    |
| >           | ≔ アウトライン ▼                             | / 検索条件 🕦       | ▲ 最新の編集内容を表示するには、プレビ                                                                                              | ューを更新してくださ        | い。更新     |          |          |            |          | 自動的   | にプレビュ | ーを更新  |
| 」<br>王<br>王 | <b>グループ</b><br>目 行をグループ化<br>入庫場所<br>拠点 | <u>څ</u><br>مر | <ul> <li>生産計画:生産計画No. ▼</li> <li>返されるレコードがありません。レポー</li> <li>・表示 すべての生産計画。</li> <li>・検索条件パネルで他の検索条件を編集</li> </ul> | トの検索条件を編集<br>します。 | してください:  |          |          |            |          |       |       | (     |
|             | グループを追加<br>列<br>品目                     |                |                                                                                                    |                   |          |          |          |            |          |       |       |       |
|             | 生産計画: 生産計画No.<br># 計画放量<br>納明          | ××××           |                                                                                                    |                   |          |          |          |            |          |       |       |       |

- 3) 追加したい項目をクリックすることでグループ/列の最後列に追加されます。
- 4)ドラッグアンドドロップで項目の配置を変更することができます。
   ※項目の配置が変更できない場合は、画面下部の「詳細行」のスイッチをONにすることで、変更可能です。

※編集内容を確定する場合は保存してください。

|    | 51]            | •  |  |
|----|----------------|----|--|
|    | 列を追品目          | ۹. |  |
|    | 生産計画, 生産計画(10. | ~  |  |
|    | # 計画数量         | ×  |  |
| ١. | 納期             | ×  |  |
|    | 品目             | ×  |  |

### <手順3:レコード表示スイッチを変更>

1) 画面下部のスイッチをON/OFF切り替えることで設定を変更することができます。 ※編集内容を確定する場合は保存してください。

| 4        | la la la la la la la la la la la la la l |         |                                       | Q、検索                               |               |           |               |               | * •            | <b>•</b> ? | \$ 🖡 🚫      |  |  |  |  |
|----------|------------------------------------------|---------|---------------------------------------|------------------------------------|---------------|-----------|---------------|---------------|----------------|------------|-------------|--|--|--|--|
| :        | UM工程進捗                                   | 步生産計画、  | ✓ 製造オーダー ✓ 購買オーダー                     | ∨ レポート ∨                           | 作業オーダー 🗸      | 管理オーダー    | ▽ リソースオーダー    | - 🧹 子品目所要量    | ◇ 製造実績 ◇       | さらに表示 🔻    |             |  |  |  |  |
| لا<br>ال | ポート ▼<br>健掛残高 ✓ <b>買掛</b> 務              | 表高      |                                       |                                    |               | フィードバ     | ックを送信 ち ぐ     | 🚷 グラフを追加      | 保存&实行保持        | 字 🔻 閉じ     | る実行         |  |  |  |  |
| >        | ≔ アウトライン                                 | ▼検索条件 🚺 | ❷ 限定された数のレコードをプレビュー                   | しています。すべて表示                        | 「するには、レポートを手  | 狩してください。  |               |               |                | 自動的にプレビ    | ニューを更新 🔵    |  |  |  |  |
| 項目       | グループ                                     | â       | 仕入先 ↑ ▼ 計上月 ↑ ▼ 前残金額                  | 合計: 発生金額(買掛金                       | 金) 合計: 発生金額(前 | 払金)合計: 発生 | 生金額(支払手形) 合計: | 発生金額(期日決済) 合調 | +: 発生金額(その他) 合 | 計: 発生税額 合計 | h: 消込金額 合計: |  |  |  |  |
|          | 目 行をグループ化                                |         |                                       |                                    |               |           |               |               |                |            |             |  |  |  |  |
|          | グループを追加                                  | Q.      | 返されるレコートかめりません。レ                      | 141るレコードがありません。レボートの検索条件を編集してください: |               |           |               |               |                |            |             |  |  |  |  |
|          | 仕入先                                      | ×       | ・検索条件 計上月(検索条件) を次                    | 検索条件 計上月 (検索条件) を次に設定します 常時。       |               |           |               |               |                |            |             |  |  |  |  |
|          | 計上月                                      | ×       | <ul> <li>・検索条件パネルで他の検索条件を編</li> </ul> | 集します。                              |               |           |               |               |                |            |             |  |  |  |  |
|          | ▥ 列をグループ化                                |         |                                       |                                    |               |           |               |               |                |            |             |  |  |  |  |
|          | グループを追加                                  | Q,      |                                       |                                    |               |           |               |               |                |            |             |  |  |  |  |
|          |                                          |         |                                       |                                    |               |           |               |               |                |            |             |  |  |  |  |
|          | 列                                        | •       |                                       |                                    |               |           |               |               |                |            |             |  |  |  |  |
|          | 列を追加                                     | Q       |                                       |                                    |               |           |               |               |                |            |             |  |  |  |  |
|          | 拠点                                       | ×       | 行数 🚺 詳細行 🚺 小計                         | 🔨 総計 🔨                             |               |           |               |               |                |            | ▶ 条件付き書う    |  |  |  |  |

<手順4:並び替え設定を変更>(例)支払先の並び替えを「昇順に並び替え」を設定

プレビュー画面を最新の編集内容にするために更新をクリックします。
 ※プレビューにレポートの項目が表示されない場合は、画面の倍率を下げることにより表示されます。

#### ※既に最新の場合は次の手順に進んでください。

| 4      |                                                            | Q 検索                        |           |            |             |               | *       |       |      | ? 🌣   | ÷<br>Q  |
|--------|------------------------------------------------------------|-----------------------------|-----------|------------|-------------|---------------|---------|-------|------|-------|---------|
| :      | ・・・・・・・・・・・・・・・・・・・・・・・・・・・・・・・・・・・・                       | レポート 🗸                      | 作業オーダー 🗸  | 管理オーダー 🗸   | リソースオーダー 🗸  | 子品目所要量 🗸      | 製造実績 🗸  | さらに   | 表示 🤻 |       |         |
| レ<br>行 | - <b>ボート ▼</b><br>上入先元帳 <b>҂ 仕入先元</b> 帳                    |                             |           | フィードバック    | を送信 5 ぐ     | 🏶 グラフを追加 🛛 🥵  | 7& 実行   | 保存    | •    | 閉じる   | 実行      |
| >      | ⇒ アウトライン ▼ 検索条件 ▲ 最新の編集内容を表示するには、プレ                        | - ビューを更新してくださ               | い。更新      |            |             |               |         | 自     | 動的に  | プレビュー | を更新     |
| 項目     | グループ         仕入先 + ▼ 支払先 ▼ 拠点           目行をグループ化         ( | <ul> <li>部門▼ 通貨▼</li> </ul> | 計上月(仕入) 💌 | 計上月(支払締) 💌 | 計上月(支払実績) 💌 | 合計金額 💌 金額 (買掛 | 金) 💌 金額 | (前払金) | •    | 額(支払  | 手形) 💌 🖻 |
|        | グループを追加 Q 返されるレコードがありません。レオ                                | ポートの検索条件を編集                 | してください。   |            |             |               |         |       |      |       |         |

## 2) 列のヘッダーの「▼」メニューより並び替え設定を変更することができます。

※編集内容を確定する場合は保存してください。

| -UM                                                                                                 | Q 検索                  |                           | *• 🖬 🚓 ? 🌣 🖡 🐻                        |
|----------------------------------------------------------------------------------------------------|-----------------------|---------------------------|---------------------------------------|
| ・・・・・ UM工程進捗 生産計画 〜 製造オーダー 〜 購買オーダー 、                                                               | ✓ レポート ✓ 作業オーダー ✓     | 管理オーダー 🗸 リソースオーダー 🗸 🗄     | 子品目所要量 ∨ 製造実績 ∨ さらに表示 ▼ 🖋             |
| レポート ▼<br>仕入先元帳 メ <b>仕入先元</b> 帳                                                                     |                       | フィードバックを送信 5 0 巻 ク        | 「ラフを追加 保存 & 実行 保存 ▼ 閉じる 実行            |
| > ≔ アウトライン ▼ 検索条件 ② 限定された数のレコードをプレビューして                                                             | ています。すべて表示するには、レポートを実 | テしてください。                  | 自動的にプレビューを更新                          |
| □□□<br>「「<br>グループ クム先 マ 支払先 マ 拠点 マ<br>・<br>・<br>・<br>・<br>・<br>・<br>・<br>・<br>・<br>・<br>・<br>・<br>・ | 部門 ▼ 通貨 ▼ 計上月 (仕入) ▼  | 計上月(支払蹄) 💌 計上月(支払実績) 💌 合計 | 金額 ▼ 金額(買掛金) ▼ 金額(前払金) ▼ 金額(支払手形) ▼ 金 |
| 目行をグループ化<br>グループを追加 Q 返されるレコー ↓ 時間に並び替え                                                             | 条件を編集してください。          |                           |                                       |

参考)債権債務レポートの項目標準並び順 使用しているレポートの並び順を下記の表に示します。 (今回追加分は「※」マークがついています。)

| レポート名 | 並び順(上から)                                                                                                    |
|-------|----------------------------------------------------------------------------------------------------|
| 得意先元帳 | <pre>得意先<br/>請求先<br/>拠点<br/>部門<br/>通賃<br/>データ区分(※)<br/>自社部日(※)<br/>簡審 約日(※)<br/>計上月(売上)<br/>計上月(売上)<br/>計上月(請求)<br/>計上月(請求)<br/>計上月(請求)<br/>計上月(前求)<br/>合</pre><br>金額(初号金)<br>金額(初号金)<br>金額(初号金)<br>金額(受取手形)<br>金額(初日決済)<br>金額(その他)<br>消費税計算区分(※)<br>税額計算方法<br>税種<br>税率<br>税率<br>税額<br>(※)<br>入金日(※)<br>入金目(※)<br>入金目(※)<br>入金目(※)<br>(債権消込明細データ区分(※)<br>債権消込明細データ区分(※)<br>債権消込明細データ区分(※)<br>債権消込明細データ区分(※)<br>債権消込明細データ区分(※)<br>債権消込明細データ区分(※)<br>債権消込明細データ区分(※)<br>債者込明細データ区分(※)<br>債者追及明細データ区分(※)<br>債者追及明細データ区分(※)<br>債者消込明細データ区分(※)<br>債者消込明細データ区分(※)<br>債者消込明細データ区分(※)<br>債者消込明細データ区分(※)<br>債者消込明細データ区分(※)<br>債者消込明細データ区分(※)<br>債者消込明細データ区分(※)<br>債者消込明細データ区分(※)<br>債者消込明細データ区分(※)<br>債者消込明細データ区分(※)<br>債者消込明細データ区分(※)<br>債者消込明細データ区分(※)<br>債者消込明細データ区分(※)<br>音素の(※)<br>音素の(※)<br>音素の(※)<br>音素の(※)<br>音素の(※)<br>音素の(※)<br>音素の(※)<br>音素の(※)<br>音素の(※)<br>音素の(※)<br>音素の(※)<br>音素の(※)<br>音素の(※)<br>音素の(※)<br>音素の(※)<br>音素の(※)<br>音素の(※)<br>合計金額(取引通貨)(※)<br>合計金額(※)<br>音素の(※)<br>合計金額(※)<br>合計金額(※)<br>言彙(※)<br>合計金額(※)<br>合計金額(※)<br>合計金額(※)<br>合計金額(※)<br>合計金額(※)<br>合計金額(※)<br>合計金額(※)<br>合計金額(※)<br>合類(※)<br>合称(※)<br>合称(※)<br>合<br>(※)<br>合<br>(※)<br>(※)<br>(※)<br>(※)<br>(※)<br>(※)<br>(※)<br>(※)<br>(※)<br>(※) |
| 売掛残高  | 拠点<br>部門<br>通貨<br>自社締日(※)                                                                                                    |

| レポート名 | 並び順(上から)                                                                                                    |
|-------|----------------------------------------------------------------------------------------------------|
|       | 前残金額<br>発生金額(売掛金)<br>発生金額(前受金)<br>発生金額(受取手形)<br>発生金額(期日決済)<br>発生金額(その他)<br>発生税額<br>消込金額<br>売掛残高金額<br>税額計算方法(※)                                                                                                 |
| 請求残高  | 拠点<br>部門<br>通貨<br>締日(※)<br>前残金額<br>発生金額(売掛金)<br>発生金額(前受金)<br>発生金額(前受金)<br>発生金額(切日決済)<br>発生金額(切日決済)<br>発生金額(その他)<br>発生税額<br>消込金額<br>請求残高金額                                                                      |
| 回収残高  | <ul> <li>拠点</li> <li>部門</li> <li>通貨</li> <li>自社締日(※)</li> <li>前残金額</li> <li>回収予定金額(売掛金)</li> <li>回収予定金額(前受金)</li> <li>回収予定金額(受取手形)</li> <li>回収予定金額(ぞの他)</li> <li>入金金額</li> <li>消込金額</li> <li>回収残高金額</li> </ul> |
| 仕入先元帳 | <ul> <li>仕入先</li> <li>支払先</li> <li>拠点</li> <li>部門</li> <li>通貨</li> <li>データ区分(※)</li> <li>自社締日(※)</li> <li>顧客締日(※)</li> <li>計上月(仕入)</li> <li>計上月(支払締)</li> <li>計上月(支払実績)</li> </ul>                             |

| レポート名 | 並び順(上から)                                                                                                    |
|-------|----------------------------------------------------------------------------------------------------|
|       | 金額(買掛金)<br>金額(前払金)<br>金額(支払手形)<br>金額(支払手形)<br>金額(その他)<br>消費税計算区分(※)<br>税額計算方法<br>税種(※)<br>税率<br>税種(※)<br>支払実績(※)<br>支払実績(※)<br>支払実績明細(※)<br>支払実績日(※)<br>支払実績日(※)<br>支払実績金額(取引通貨)(※)<br>合計金額<br>(口入(※)<br>(口入明細(※)<br>支払予定明細(※)<br>支払予定日(※)<br>国内決済方法(※) |
| 買掛残高  | <ul> <li>拠点</li> <li>部門</li> <li>通貨</li> <li>自社締日(※)</li> <li>前残金額</li> <li>発生金額(買掛金)</li> <li>発生金額(前払金)</li> <li>発生金額(支払手形)</li> <li>発生金額(支払手形)</li> <li>発生金額(その他)</li> <li>発生税額</li> <li>消込金額</li> <li>買掛残高金額</li> <li>税額計算方法(※)</li> </ul>           |
| 債務残高  | 拠点<br>部門<br>通貨<br>締日(※)<br>前残金額<br>発生金額(買掛金)<br>発生金額(買掛金)<br>発生金額(前払金)<br>発生金額(支払手形)<br>発生金額(期日決済)                                                                                                    |

| レポート名 | 並び順(上から)                                                                                                    |
|-------|----------------------------------------------------------------------------------------------------|
|       | 発生金額(その他)<br>発生税額<br>消込金額<br>債務残高金額                                                                                                    |
| 支払残高  | <ul> <li>拠点</li> <li>部門</li> <li>通貨</li> <li>自社締日(※)</li> <li>前残金額</li> <li>支払予定金額(買掛金)</li> <li>支払予定金額(前払金)</li> <li>支払予定金額(支払手形)</li> <li>支払予定金額(其日決済)</li> <li>支払予定金額(その他)</li> <li>消込金額</li> <li>支払残高金額</li> </ul> |

## 6.9. レポートフォルダの共有権限設定

どの権限でもレポートが閲覧できる設定を行います。 フォルダ権限の共有方法につきましては、「UM共通:システム管理者ユーザーガイド」の「レポート フォルダの共有権限設定」をご参照ください。

# 6.10. 通貨マスタ 通貨コードの見直し

多通貨処理の機能追加に伴い、通貨コードの値にISO規格の値を設定する必要があります。 通貨マスタの通貨コードの値に、ISO4217規格で定められている通貨コードが設定されているか、登 録内容をご確認ください。

※本設定はアップグレードに伴う手動設定ではありません。 環境に登録されているマスタデータの見直しを実施ください。

下記の赤枠部の項目(通貨マスタの通貨コード)が対象項目となります。 赤枠部の登録内容がISO4217規格で定められている値ではない場合、適切な値に修正ください。 (通貨コード設定例:日本円「JPY」、米ドル「USD」、人民元「CNY」)

| -UM                                                                                                    |     |            |        | Q        | 検索      |          |         |        |         |           |        |            | ?   | \$ <b>\$</b> | 5       |
|----------------------------------------------------------------------------------------------------|-----|------------|--------|----------|---------|----------|---------|--------|---------|-----------|--------|------------|-----|--------------|---------|
| ***                                                                                                    | UM) | 販売購買 マスタ 取 | 引先     | ◇ 取引先責任者 | ✓ 単位マスタ | ~ E      | 品目マスタ 🗸 | 単価マン   | スタ 🗸    | 品目数量別単価マス | Ø ∨    | 通貨マスタ 🗸    | さら( | こ表示 ▼        | a start |
| 通貨マスタ     新規     所有者の変更     インポート     印刷用に計       5 個の項目・並び替え基準:通貨コード・検索条件: すべての通貨マスタ・数秒前 に更新されました     Q. このリストを検索     Q. このリストを検索     Q. このリストを検索 |     |            |        |          |         |          |         |        | 表示<br>下 |           |        |            |     |              |         |
|                                                                                                    |     | 通貨コード ↑    | $\sim$ | 通貨名称     | ~       | 基軸通      | 貨       | $\sim$ | 小数桁数    | ~         | 最終更新   | 新日         |     | $\sim$       |         |
| 1                                                                                                    |     | CNY        |        | 中国元      |         |          |         |        | 2       |           | 2022/1 | 1/30 16:04 |     |              | •       |
| 2                                                                                                    |     | EUR        |        | ユーロ      |         |          |         |        | 2       |           | 2022/1 | 1/02 13:28 |     |              | •       |
| 3                                                                                                    |     | GBP        |        | ポンド      |         |          |         |        | 2       |           | 2022/1 | 1/02 13:27 |     |              | •       |
| 4                                                                                                    |     | JPY        |        | 日本円      |         | <b>~</b> |         |        | 0       |           | 2022/1 | 1/10 9:07  |     |              | •       |
| 5                                                                                                    |     | USD        |        | アメリカドル   |         |          |         |        | 2       |           | 2022/1 | 1/02 13:40 |     |              | •       |

# 7. UM共通用設定 2022/12/14改訂

## 7.1. ページレイアウトの項目配置変更

下記表のオブジェクトの項目変更に伴い、割り当て済みページレイアウトに対して項目配置と設定変更をします。

各UM製品のリリースノートにも同様の記載をしております。設定済みの場合は対応不要です。

※カスタムLightningレコードページをご利用の場合はLightningレコードページにも追加対応が必要です。

追加項目の反映方法につきましては、「UM共通:システム管理者ユーザーガイド」の「Lightningレ コードページの項目追加」をご参照ください。

| オブジェク | ページレイアウト名                                | 変更内       | 項目(項目の表示ラベル)                       | アプリケーション |          |     |  |
|-------|------------------------------------------|-----------|------------------------------------|----------|----------|-----|--|
| F     |                                          | 谷         |                                    | エ程<br>進捗 | 販売<br>購買 | WMS |  |
| 購買見積  | UM販売管理 Purchase Estimateレイ<br>アウト        | 必須を<br>解除 | 依頼部門(Request<br>Department)        | _        |          |     |  |
|       |                                          |           | 依頼担当者(Request User)                | _        |          | —   |  |
| 発注    | UM販売管理 Purchase Orderレイア<br>ウト           |           | 発注部門(Purchase Order<br>Department) | _        |          |     |  |
|       |                                          |           | 発注担当者(Purchase<br>Order User)      | _        | •        |     |  |
| 受注見積  | 注見積 UM販売管理 Sales Order Estimateレ<br>イアウト |           | 営業部門(Sales<br>Department)          | _        |          | _   |  |
|       |                                          |           | 営業担当者(Sales User)                  | _        |          | _   |  |

<手順> (例)品目マスタ

設定メニューより、オブジェクトマネージャ >対象のオブジェクトをクリックします。
 ※ クイック検索 ボックスに対象のオブジェクトを入力すると簡単に見つけられます。

#### UM共通 リリースノート 2211E

| -                                   |                    | [                                  | Q. [設定] を検索 |    |         |            | *• 🖬 ?   | ¢ 🖡 🤇 | 5 |
|-------------------------------------|--------------------|------------------------------------|-------------|----|---------|------------|----------|-------|---|
| 設定                                  | 木-                 | ム オブジェクトマネージャ 🗸                    |             |    |         | 25 - XUII  |          |       |   |
| き<br>設定<br>オブ <sup>*</sup><br>2 件の項 | <b>ジェ</b><br>旧 (表) | <b>クトマネージャ</b><br><sup>示ラベル順</sup> |             |    | Q 品目マスタ |            | スキーマビルダー | 作成 🔻  |   |
| 表示ラベル                               |                    | API 参照名                            | 種別          | 説明 |         | 最終更新       | リリース済み   |       |   |
| 品目マスタ                               |                    | snps_umitemc                       | カスタムオブジェクト  |    |         | 2021/12/14 | ~        |       | • |
| 客先品目マスタ                             |                    | snps_umCustomerItemc               | カスタムオブジェクト  |    |         | 2021/12/14 | ~        |       | • |

### 2) 対象オブジェクトの詳細ページが表示されます。「ページレイアウト」をクリックし、[ページレイア ウト] ページの「ページレイアウトの割り当て」ボタンをクリックします。

| -                                                                                             |                                                                                                    | Q. [設定] を検索                                             | * 🖬 📍                                                                                                    | \$ 🖡 🐻      |
|-----------------------------------------------------------------------------------------------|----------------------------------------------------------------------------------------------------|---------------------------------------------------------|----------------------------------------------------------------------------------------------------|-------------|
|                                                                                               | エクトマネージャ 🗸                                                                                                    |                                                         |                                                                                                    |             |
| 愛た>オブジェクトマネージャ<br>品目マスタ                                                                       | 7<br>7                                                                                                    | S) sees - Michiel (C2) (C2) sees -                      |                                                                                                    |             |
| 詳細                                                                                            | ページレイアウト<br>2 件の項目 (ページレイアウト名順)                                                                                                    |                                                         | Q クイック検索 新規 ページレイア:                                                                                                    | ウトの割り当て     |
| 項目とリレーション                                                                                     | ページレイアウト名                                                                                                    | ▲ 作成者                                                   | 更新者                                                                                                    |             |
| ページレイアウト                                                                                      | UMPROCESS_MaterialMasterLayout                                                                                                    | 工程進捗テスト 管理者ユーザ、2022/03/14 13:57                         | 工程進捗テスト 管理者ユーザ、2022/03/14 13:57                                                                                                    | •           |
| Lightning レコードページ<br>ボタン、リンク、およびアク                                                            | 品目マスタレイアウト                                                                                                    | 工程進捗テスト 管理者ユーザ、2022/03/14 13:30                         | 工程進捗テスト 管理者ユーザ、2022/03/14 13:35                                                                                                    | •           |
|                                                                                               | トをクリックします<br>※ページレイア「<br><sup>エクトマネージャ</sup> ッ                                                                                                    | <sup>ト</sup> 。<br>ウトが複数ある場合はそれぞれ言<br><sup>へ @定を検索</sup> | 殳定が必要です。<br>★ ■ ?                                                                                                    | \$\$ 🖡 👼    |
| 数定>オブジェクトマネージt 品目マスク                                                                          | 7<br>7<br>2000 - 200 - 200 - 200 - 200 - 200 - 200 - 200 - 200 - 200 - 200 - 200 - 200 - 200 - 200 - 200 - 200 - 200 - 200                                                                                                    |                                                         |                                                                                                    |             |
| 洋細                                                                                            | レイアウトの割り当て品目マスタ                                                                                                    |                                                         | :                                                                                                    | このページのヘルウ 😢 |
| 項目とリレーション                                                                                     | < カスタムオブジェクト に戻る: 品目マスタ                                                                                                    | tration 2011 - constate the termine sectors at          |                                                                                                    |             |
| ページレイアウト                                                                                      | X F07 - 7,000 - 70771 /ACCC281731 (54)                                                                                                    |                                                         |                                                                                                    |             |
| Lightning レコードページ<br>ボタン、リンク、およびアク<br>ション<br>コンパクトレイアウト<br>項目セット<br>オブジェクト制限<br>レコードタイプ<br>条件 | プロファイル<br>Chatter External User<br>Chatter Free User<br>Chatter Maderator User<br>Marimum Access — Salesforce<br>UMIT営進齢をlatformザ<br>UMIT営進齢をlatformザ<br>ンステム管理者<br>ソリコーションパ管理者<br>スークティングラーザ<br>姿勢1 管理者<br>標準 Platform ユーザ<br>標準ユーザ | LYY)≦ L 60MB ★                                          | ページレイアウト<br>品目2284.4775h<br>品目2284.4775h<br>品目2284.4775h<br>品目2284.4775h<br>品目2284.4775h<br>品目2284.4775h<br>品目2284.4775h<br>品目2284.4775h<br>品目2284.4775h<br>品目2284.4775h<br>品目2284.4775h<br>品目2284.4775h<br>品目2284.4775h<br>品目2284.4775h |             |
| 検索レイアウト                                                                                       |                                                                                                    | 割り当ての編集                                                 |                                                                                                    |             |

4)ページレイアウト個別のページが表示されます。追加する項目をドラッグ&ドロップで任意の場所に配置します。必須化/解除する項目のプロパティを開き、必須フラグをON/OFFにします。 ※項目の配置例

| 設定 ホーム オブジェク      | クトマネージャ 🗸                               |                               |                   |                       |                                        |                               |                                     |                      |                      |     |
|-------------------|-----------------------------------------|-------------------------------|-------------------|-----------------------|----------------------------------------|-------------------------------|-------------------------------------|----------------------|----------------------|-----|
|                   |                                         |                               |                   |                       |                                        |                               |                                     |                      |                      |     |
|                   | 保存 🔻 適用 指定した形式でプレビ                      | 1 ++>200 0                    | 元に戻す 🔷 やり直し       | 💼 レイアウトのプロパテ          | r                                      |                               |                                     |                      |                      |     |
| 詳細                | 項目                                      | <b>Q_り イッウ 検索</b> 項目名         | ×                 |                       |                                        |                               |                                     |                      |                      |     |
| 項目とリレーション         | ポタン                                     | +目セクション                       | Delete Fig        | ItemAbbreviation      | Lot Control                            | QualityControlFlag            | Ship Target Flg                     | Template Process     | Weight               | 所有者 |
| ページレイアウト          | モパイルおよび Lightning のアクション<br>対応 ちょうフップ   | *回空白スペース<br>Default Compositi | Inventory lanagem | ItemCode<br>Item Code | Lot Numbering Timing<br>Order Division | Receive Target Flg<br>Remarks | Starting Date Set<br>Supplier       | Unit<br>Use Term     | Weight Unit<br>最終更新者 | 品冊  |
|                   | 第二次 ルック アップ                             | Default Process P             | ItemAbbrevistion  | ItemName              | Production No Con                      | Required Purchase             | Тах Туре                            | Valid Term           | 作成者                  |     |
| Lightning レコードページ | レホートグラフ<br>Visualforce ページ              |                               |                   |                       |                                        |                               |                                     |                      |                      |     |
| ボタン、リンク、およびアクシ    | 1                                       |                               |                   |                       |                                        |                               |                                     |                      |                      |     |
| ヨン                | 品目マスタの詳細                                |                               |                   | 標準ポシン                 | 「「「「「「「」」」を含む                          | コードカイブを実面 印刷                  | 11:表示   #有   #有張                    | カスタム<br>夏 承読申請       | パタン・                 |     |
| コンパクトレイアウト        |                                         |                               | · · · · ·         | (1000) (1000)         | (ac) (metacac) (a                      | <u></u>                       | active (state) (state               |                      |                      |     |
| 項目ヤット             | 皆報(届集ページにのみへゥダーを表示                      | i)                            |                   |                       |                                        |                               |                                     |                      |                      |     |
|                   | ★ ● 品番 サンカ<br>Item Code サンプ/            | ሁምዋスト<br>ሁምዋスト                |                   | $\mathbf{N}$          |                                        |                               | temGode                             | サンプルテキスト             |                      |     |
| オブジェクト制限          | ★ ● サンプ/<br>QualityControlFlag          | ルテキスト                         |                   |                       |                                        |                               | Unit                                | サンプルテキスト             |                      |     |
| レコードタイプ           | Weight 61.52                            | 6                             |                   |                       |                                        |                               | Weight Unit                         | サンプルテキスト             |                      |     |
| 冬/牛               | Valid Term 82.32                        | 7                             |                   |                       |                                        | 0 4                           | Use Term                            | <b>✓</b><br>55.574   |                      |     |
| *17               | Starting Date Setting サンプ               | <u>UF421</u>                  |                   |                       |                                        |                               | Default Composition                 | サンプルテキスト             |                      |     |
| 検索レイアウト           | Tax Type <u>サンフ</u>                     | <u> </u>                      |                   |                       |                                        |                               | Production No Control               | サンプルテキスト             |                      |     |
| リストビューボタンレイアウト    | Under Division サンフル<br>★ Inventory サンフル | ሁምዋスト<br>ሁምዋスト                |                   |                       |                                        |                               | Lot Control<br>Lot Numbering Timing | サンフルテキスト<br>サンプルテキスト |                      |     |
|                   | Management Div<br>Supplier サンプ          | <u> </u>                      |                   |                       |                                        |                               | Template Process                    | サンプルテキスト             |                      |     |
| Restriction Rules | Remarks サンプ                             | ルテキスト                         |                   |                       |                                        |                               | Delete Fig                          | 1                    |                      |     |
| L 1 1 44          |                                         |                               |                   |                       |                                        |                               |                                     |                      |                      |     |

### ※項目を必須項目へ変更例(例)製造実績の終了時刻を必須項目にする

| **** 設定 ホーム オブジョ                                                                  | ±クトマネージャ ∨                                                   |                                |                              |                      |                                          |                           |                                                   |  |       |
|-----------------------------------------------------------------------------------|--------------------------------------------------------------|--------------------------------|------------------------------|----------------------|------------------------------------------|---------------------------|---------------------------------------------------|--|-------|
| ◎ <sup>設定 &gt; オブジェクトマネージt</sup><br>製造実績                                          |                                                              |                                |                              |                      |                                          | NIII (                    |                                                   |  |       |
|                                                                                   | 保存 ▼ 通田 指定は形式でプレビ                                            | コー ▼ おかけりし ▲                   | 元に戻す の やり直し                  | 🗖 ሀፈንሳኮልታቢያታፈ        |                                          |                           |                                                   |  | -     |
| 詳細                                                                                | INF BEOCHSCODE                                               | <ul> <li>カイッカ検索 面目4</li> </ul> |                              |                      |                                          |                           |                                                   |  |       |
|                                                                                   | <b>項目</b><br>ボタン                                             | - training of the              | Completion Else              | Itom                 | Production Count                         | Start Data Tima           | Warahausing Loa                                   |  |       |
| 項目とリレーション                                                                         | りイックアクション<br>モリジィリカントが、Listenics のアカション                      | *■空白スペース                       | Co-ProductFlag               | Item Name            | Production Order                         | Total Defective P         | 最終更新者                                             |  |       |
| ベージレイアウト                                                                          | セアドウムちょび Lightingのアクション<br>拡張ルックアップ                          | Available Deadline             | Delivery Date                | Lot No.              | Production Result No                     | Unit                      | 作成者                                               |  |       |
|                                                                                   | 関連リスト                                                        | By-Product Flag                | End Date Time                | Number Of Good Pr    | Remarks                                  | Use Deadline              | 製造実績No.                                           |  |       |
| Lightning レコードページ                                                                 | Din 1930                                                     |                                |                              |                      |                                          |                           |                                                   |  |       |
| ボタン、リンク、およびアク                                                                     |                                                              |                                | AREAS STAT                   |                      | A                                        |                           | Laber The                                         |  | _     |
| ション                                                                               | 製造実績の詳細                                                      |                                | - 標準ボタン-<br>編集 前日            | 除 コピー 所有者を変更         | レコードタイプを変更(印                             | 副用に表示 承認申請                | カスタムボタン                                           |  |       |
|                                                                                   |                                                              |                                |                              | THE MERCE            | VI TYTYCSCK 44                           | 1710-3C/T                 |                                                   |  |       |
| コンパクトレイアウト                                                                        | 情報 (編集ページにのみヘッダーを表                                           | नः)                            |                              |                      |                                          |                           |                                                   |  |       |
| 項目セット                                                                             | ☐ 製造実績No. GEN-                                               | 2004-001234                    |                              |                      | \star 🔍 Pr                               | oduction サンプルテキ           | <u>サンプルテキスト<br/>サンプルテキスト<br/>2022/06/20 14:45</u> |  |       |
|                                                                                   | Item <u>サンプ</u>                                              | ルテキスト                          |                              |                      | Warehou                                  | sing Loc. <u>サンプルテキ</u>   | 2.L                                               |  | _     |
| オブジェクト制限                                                                          | Start Date Time 2022/                                        | 05/29 14:45                    |                              |                      | End D                                    | ate Time 2022/05/2        | 9 1 4:45                                          |  | 6 4   |
| レコードタイプ                                                                           | Products                                                     |                                |                              |                      | Total Defective                          |                           | -                                                 |  | プロパティ |
|                                                                                   | Lot No. サンプ<br>Remarks サンプ                                   | ルテキスト<br>ルテキスト                 |                              |                      |                                          | 🔟 Unit サクノルナキ             | スト<br><i>空白スペース</i>                               |  |       |
| 条件                                                                                | By-Product Flag                                              |                                |                              |                      | Co-Pro                                   | oductFlag 🖌               |                                                   |  |       |
| <ul> <li>説定 ホーム オブジェクトマネージ1</li> <li>酸た &gt; オブジェクトマネージ1</li> <li>製造実績</li> </ul> | ェクトマネージャーマ<br>マンページャーマ<br>?                                  |                                | — ma minac                   |                      |                                          | MARCZI X                  | 11:22 )                                           |  | 2)5-  |
|                                                                                   |                                                              |                                |                              |                      | 160 7/2000                               |                           |                                                   |  |       |
| -14 6 m                                                                           | 保存 💌 適用 指定した形式でプレビ                                           | ニュー* キャンセル 🗸                   | 元に戻す へやり直し                   | 📃 レイアウトのプロパティ        |                                          |                           |                                                   |  |       |
| 2手 市山                                                                             | 項目                                                           | ◎ クイック検索 項目:                   | 8                            | 8                    |                                          |                           |                                                   |  |       |
| 項目とリレーション                                                                         | ボタン                                                          | +■セクション                        | Completion Flag              | Item                 | Production Count                         | Start Date Time           | Warehousing Loc.                                  |  |       |
| ページレイアウト                                                                          | シュックアクション<br>モバイルおよび Lightning のアクション<br>拡張 Lightning のアクション | +■空白スペース<br>Available Deadline | Co-ProductFlag Delivery Date | Item Name<br>Lot No. | Production Order<br>Production Result No | Total Defective P<br>Unit | 最終更新者<br>作成者                                      |  |       |
|                                                                                   | 関連リスト                                                        | By-Product Flag                | End Date Time                | Number Of Good Pr    | . Remarks                                | Use Deadline              | 製造実績No.                                           |  |       |
| Lightning レコードページ                                                                 | レボートクラフ                                                      |                                |                              |                      |                                          |                           |                                                   |  |       |
| ボタン、リンク、およびアク                                                                     | (注) 注: (注: (本) (注: (本) (注: (本)))                             |                                | ,476,165-121 (a.s.           |                      | A                                        |                           |                                                   |  |       |
| ション                                                                               | 要這夫額の詳細                                                      |                                | 項目力                          | パティ                  |                                          |                           | ×                                                 |  |       |
|                                                                                   |                                                              |                                |                              |                      |                                          | _                         |                                                   |  |       |
| 10/0664706                                                                        | 情報 (編集ページにのみヘッダーを表                                           | 汞)                             |                              |                      | 参照のみ 必須                                  | 項目                        |                                                   |  |       |
| 項目セット                                                                             | 局 製造実績No. GEN                                                | 2004-001234                    |                              | End Date             |                                          |                           |                                                   |  |       |
|                                                                                   | Item サンプ                                                     | リレテキスト                         |                              |                      | ware and the second                      |                           |                                                   |  |       |
| オブジェクト制限                                                                          | Start Date Time 2022<br>Number Of Good 5413                  | /05/29 14:45<br>5              |                              | 0                    | キャンセル                                    |                           |                                                   |  |       |
|                                                                                   | Products                                                     |                                |                              |                      |                                          |                           |                                                   |  |       |

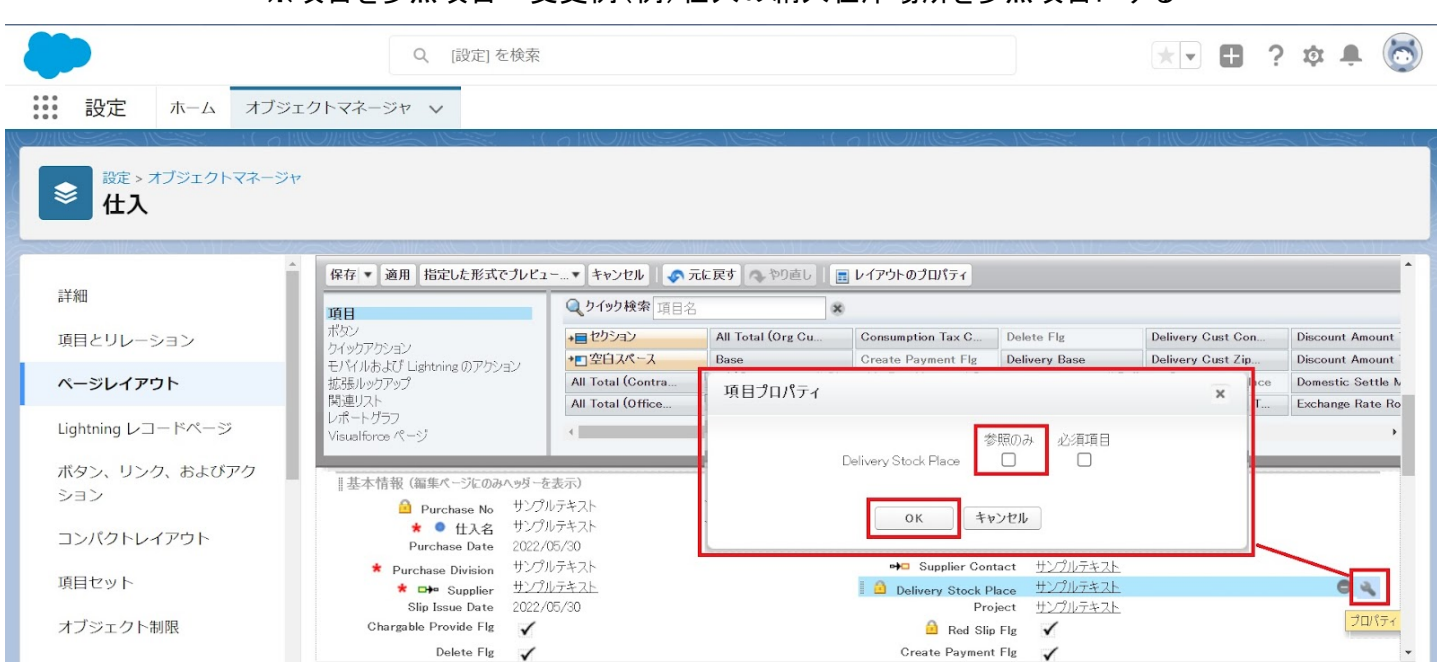

#### ※項目を参照項目へ変更例(例)仕入の納入在庫場所を参照項目にする

#### ※セクション追加例(例)管理項目マスタに雛形情報セクションを追加する

| 設定 ホーム オブジェク             | クトマネージャ 🗸                             |                                       |                   |                  |                |                         |                         |              |                  |                |
|--------------------------|---------------------------------------|---------------------------------------|-------------------|------------------|----------------|-------------------------|-------------------------|--------------|------------------|----------------|
| 設定 > オブジェクトマネージャ 管理項目マスタ |                                       |                                       |                   |                  |                |                         |                         |              |                  |                |
| 祥细                       | 保存 ▼ 適用 指定した形式で                       | フレビュー* キャンセル 🛷 ភ                      | <b>に戻す</b> へやり直し  | レイアウトのプロパティ      |                |                         |                         |              |                  | -              |
| 8+«W                     | 項目                                    | Q. 9 イッ9 検索 項目名                       | 8                 |                  |                |                         |                         |              |                  |                |
| 項目とリレーション                | ポタン                                   | +目セクション                               | Achievement Candi | Correct Value    | End Date       | Free Formula            | Measurement             | Process      | Repeat Interval  | Standard Numb  |
|                          | クロックアクション<br>モバイルおよび Lightning のアクション | *■空白スペース                              | Aspect Control    | Cycle            | Enter Result   | Implementation Date     | Method                  | Record (URL) | Resorce          | Standard Qtd.  |
| ページレイアウト                 | 拡張ルックアップ                              | Abnormal Handling                     | Citation Standard | Day              | Execution Time | Implementation Month    | Order                   | Record Label | Responsibility   | Standard Unit  |
|                          | 関連リスト                                 | Abnormal Handling                     | Correct Value     | Default Resource | Formula        | Management Classi       | Planned Cycle           | Remarks      | Standard Control | Standard Value |
| Lightning レコードページ        | レポートグラフ                               | · · · · · · · · · · · · · · · · · · · |                   |                  |                |                         |                         |              |                  | +              |
|                          | Peoper Label 1                        | 1171.7475                             |                   |                  | •              | Percent (LPL) http://w  | uuu selestinnee eem (in |              |                  |                |
| ホラン、リンジ、およびアジン           | Abnormal Handling                     | ナンプルテキスト                              |                   |                  | Abnormal H     | Handling (URL) http://w | /ww.salesforce.com/ip   |              |                  |                |
| 32                       | Standard Qtd. & Ref.                  | ナンプルテキスト                              |                   |                  | Citati         | on Standard / http://w  | /www.salesforce.com/jp  |              |                  |                |
| コンパクトレイアウト               |                                       |                                       |                   |                  | Rela           | ited Document           |                         |              |                  |                |
|                          | スケジュール設定                              |                                       |                   |                  |                |                         |                         |              |                  |                |
| 項目セット                    | Validity                              |                                       |                   |                  |                |                         | 壁                       | ヨスペース        |                  |                |
|                          | Timing †                              | ナンブルテキスト                              |                   |                  |                | Planned Gycle サンブルウ     | **                      |              |                  |                |
| オブジェクト制限                 | Start Date 2                          | 022/06/28                             |                   |                  |                | End Date 2022/0         | 5/28                    |              |                  |                |
|                          | Implementation Month                  | ナンブルテキスト                              |                   |                  |                | Day サンプルウ               | P#Zh                    |              |                  |                |
| レコートタイノ                  | Implementation Date 7                 | リンフルナギスト                              | _                 |                  | E              | xecution Time ワンプルウ     | F#XN                    |              |                  |                |
| 冬件                       | ※システム皆報(温集ページにのみ                      | ヘゥダーを表示)                              |                   |                  |                |                         |                         |              |                  |                |
| ***                      | ☐ 作成者 1                               | ナンプルテキスト                              |                   |                  |                | 最終更新者 サンブルラ             | <u>F#Z</u> F            |              |                  |                |

| ショー ジェクトマネージャ 設定 > オブジェクトマネージャ                                                                                                    |                  |                |
|----------------------------------------------------------------------------------------------------|------------------|----------------|
| ● 管理項目マスタ                                                                                                    |                  |                |
| 像存 ▼ 適用 指定した形式でブレビュー→▼ キャンセル ● 示に良す ● ひり流し ■ レイアウトのプロパティ                                                                                                    |                  | *              |
| 詳細 ゆう 100 (2010) (2010) (2010 |                  |                |
| 項目とリレーション おシ +目セクラン Achievement Candi. Correct Value End Date Free Formula Measurement Process                                                                                                    | Repeat Interval  | Standard Numb  |
| 1 1 1 1 1 1 1 1 1 1 1 1 1 1 1 1 1 1 1                                                                                                    | Resorce          | Standard Qtd.  |
| ページレイアウト 転換ルッジアップ Abnormal Handling Citation Standard Day Execution Time Implementation Month Order Record Label                                                                                                    | Responsibility   | Standard Unit  |
| 間違以外 Ahnormal Handling Correct Value Default Resource Formula Management Classi Planned Dycle Remarks                                                                                                    | Standard Control | Standard Value |
| Lightning VI- KR-S VM-K777                                                                                                    |                  | +              |
| ポタン、リンク、およびアクシ<br>ヨン<br>このののは Label サンプルテキスト<br>Abnormal Handling サンプルテキスト<br>Standard Otd、& Ref. サンプルテキスト<br>コンパクトレイプロト                                                                                                    |                  |                |
|                                                                                                    |                  |                |
| III IIII IIIIIIIIIIIIIIIIIIIIIIIIIIII                                                                                                    |                  |                |
| Timing サンプルテキスト ねちょっよ 1552/11-15                                                                                                    |                  |                |
| オブジェクト制限 Start Date 2022/06/38 (アンコーロー)                                                                                                    |                  |                |
| Implementation Month サンプルテキスト 2793_パラメーの表示は血 2 詳細ページ                                                                                                    |                  |                |
| レコードタイプ Implementation Date サンプルチャスト マ 構集ページ                                                                                                    |                  |                |
| ー                                                                                                    |                  |                |
| **IT<br>() 作成語 サンプルグキスト                                                                                                    |                  |                |
|                                                                                                    |                  |                |
| []カスクムジンク (温泉ページにのきヘッジーを表示)                                                                                                    |                  |                |
|                                                                                                    |                  |                |
|                                                                                                    |                  |                |
| Restriction Rules                                                                                                    |                  |                |
| Scoping Rules     DK     キャンセル                                                                                                    |                  |                |
| トリガ 間達リスト                                                                                                    |                  |                |
|                                                                                                    |                  |                |
| プロートリカ     管理オーダー     断進 所有者の変更                                                                                                    |                  |                |
| 3. 力士達則<br>管理オーダーNo.                                                                                                    |                  |                |

## 5)「保存」ボタンをクリックします。

|                   | Q                                       | [設定] を検索                           |                    |                      |                               |                 | *• •                                                  | ?‡  | Ļ              |
|-------------------|-----------------------------------------|------------------------------------|--------------------|----------------------|-------------------------------|-----------------|-------------------------------------------------------|-----|----------------|
| 設定 ホーム オブジ        | ェクトマネージャ 🗸                              |                                    |                    |                      |                               |                 |                                                       |     |                |
| ● 設定 > オブジェクトマネージ |                                         |                                    |                    |                      |                               |                 |                                                       |     | <u>، من را</u> |
| 🧧 品目マスタ           |                                         |                                    |                    |                      |                               |                 |                                                       |     |                |
|                   | 保存 ▼ 通用 指定した形式でつ                        | アレヒュー…▼ キャンセル   �i                 | 元に戻す <b>へ</b> やり直し | 💼 レイアウトのプロパティ        |                               |                 |                                                       |     |                |
| 純田                | 項目                                      | <ul> <li>Q, ケイック 検索 項目名</li> </ul> | ×                  | )                    |                               |                 |                                                       |     |                |
| 目とリレーション          | ポタン                                     | +目セクション                            | Inventory Managem  | Item Code            | Order Division                | Ship Target Flg | Use Term                                              | 所有者 |                |
|                   | クイックアクション<br>エポイルカトガリ inhterior のつわたった。 | *■空白スペース                           | ItemAbbreviation   | ItemName             | QualityControlFlag            | Starting Date S | 表示ラベル: Ship Target Fig<br>名前: spps.um Ship Target Fig | 品番  |                |
| ページレイアウト          | セパイルかよび Clentine のアクション<br>拡張ルックアップ     | Default Compositi                  | ItemAbbreviation   | Lot Control          | Receive Target Flg            | Тах Туре        | 種別: チェックボックス                                          |     |                |
|                   | 関連リスト                                   | Default Process P                  | ItemCode           | Lot Numbering Timing | Remarks                       | Unit            | 作成者                                                   |     |                |
| ightning レコードページ  | レポートグラフ<br>Visualforce パージ              | -                                  |                    |                      |                               |                 |                                                       |     |                |
|                   |                                         |                                    |                    |                      |                               |                 |                                                       |     |                |
|                   | 16 戦 (編集パージにのみへゥダーを                     | と表示)<br>わけんみんつい                    |                    |                      | litem Code                    | マルテルフト          |                                                       |     |                |
| /////             |                                         | シブルノイスト<br>トンプルテキスト                |                    |                      | tem Gode 9.                   | ンプルテキスト         |                                                       |     |                |
| コンパクトレイアウト        | QualityControlFlag                      |                                    |                    |                      | <ul> <li>Itemisame</li> </ul> |                 |                                                       |     |                |
|                   | Unit <u>1</u>                           | <u>tンプルテキスト</u>                    |                    |                      | ItemCode サ                    | ンプルテキスト         |                                                       |     |                |
| 頁目セット             | Inventory Management 7<br>Div           | リンプルデキスト                           |                    |                      | Lot Control 7.                | シブルデキスト         |                                                       |     |                |
|                   | Valid Term 9                            | 5,763                              |                    |                      | Use Term 17                   | ,703            |                                                       |     |                |
| オブジェクト制限          | Starting Date Setting 17                | <u>「ンブルデキスト</u><br>い.プリニキュト        |                    | Default              | Process Pattern <u>#</u>      | ンプルデキスト         |                                                       |     |                |
|                   | Hemarks 17                              | J/W74AP                            |                    | Den                  | Pattern                       | JJNJ YAP        |                                                       |     | _              |
|                   |                                         | いっぱい 未たっし                          |                    | Lot b                | humboving Timing H1           | してルテキフト         |                                                       |     |                |